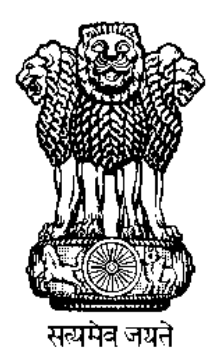

# **Pradhan Mantri Awas Yojana** Housing for All (Urban)

**Management Information System (MIS)** 

## **Standard Operating Procedure (SOP)**

on

Submission of Monthly Progress Report (MPR) on each project by ULB

## **Table of Contents**

| S.No | Title                                                       | Page<br>No |
|------|-------------------------------------------------------------|------------|
| 1.   | PMAY(Urban) MIS                                             | 3          |
| 2.   | Profile Page                                                | 4          |
| 3.   | Monthly Progress Report                                     | 7          |
| 4.   | Work Order/Contractor Detail Entry                          | 8          |
| 5.   | Monthly Progress Report- Physical Progress                  | 12         |
| 6.   | Monthly Progress Report- Financial Progress                 | 27         |
| 7.   | Category Gender Modification in Project<br>Annexure Request | 38         |

### PMAY (Urban) MIS

PMAY (Urban) MIS (<u>https://pmaymis.gov.in/</u>): - It is a major source of monitoring the progress of the Mission of PMAY (U) in which ULBs and SLNAs enter the data pertaining to beneficiaries and projects approved under the Mission of PMAY (U).MIS is implemented in 4331 statutory towns which includes 7 types of stake holders (with unique user accounts), 12 modules to monitor the projects and the entire scheme.

PMAY MIS is accessible to all stakeholders consisting group like City/ULB, State, PMU, Appraisal Agency, CSMC at Centre in a single window interface to play different roles in the PMAY MIS for all housing related activities. This is an important tool for the senior officials to monitor the scheme effectively from their place.

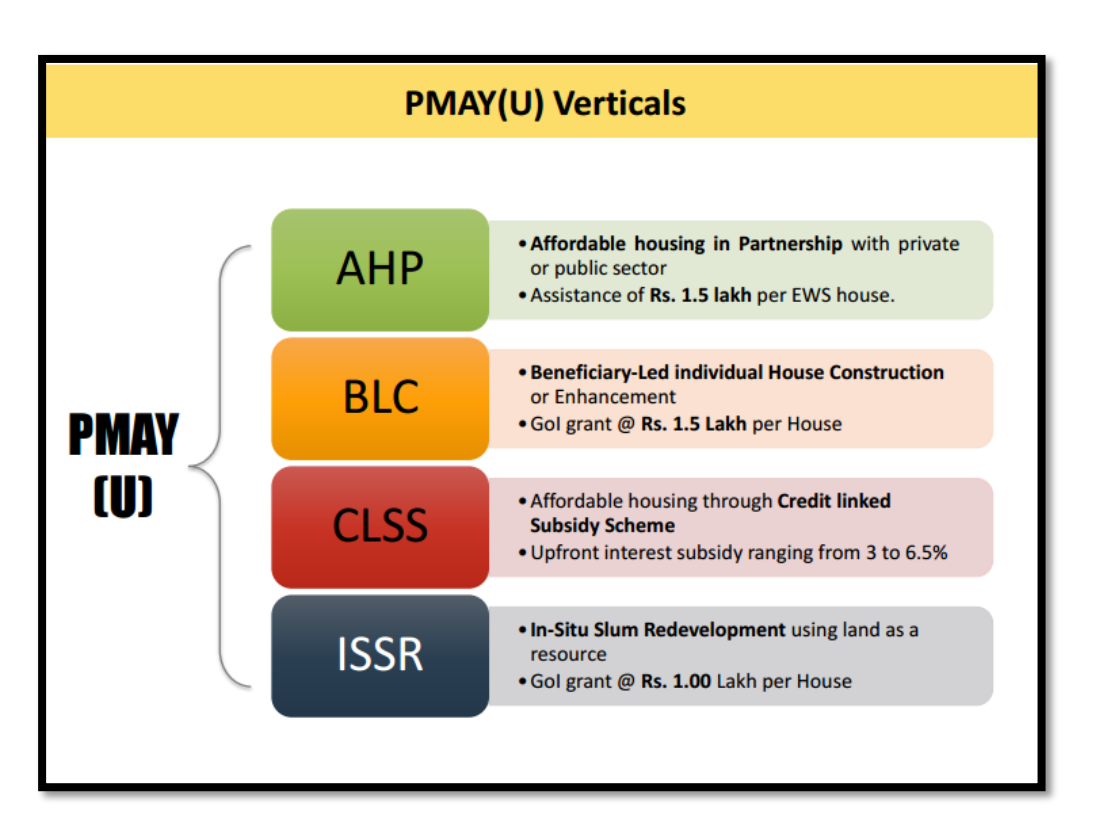

## **Profile Page - Add/Update Technical Person Profile** for the Project

Profile page has been designed and developed in order to capture details of technical person involved in the execution of the project. This provision will enable Ministry to send SMS to all officials in order to remind them to submit MPR data (Physical and Financial) against project approved by 5<sup>th</sup> of every month.

This provision is available under login of SLNA and ULB under **"Admin"** tab (as per the below screen).

**Step 1:** To submit details of project wise details of technical person, please click on "Admin" tab and then select option "Add/Update Technical Person Profile for the project".

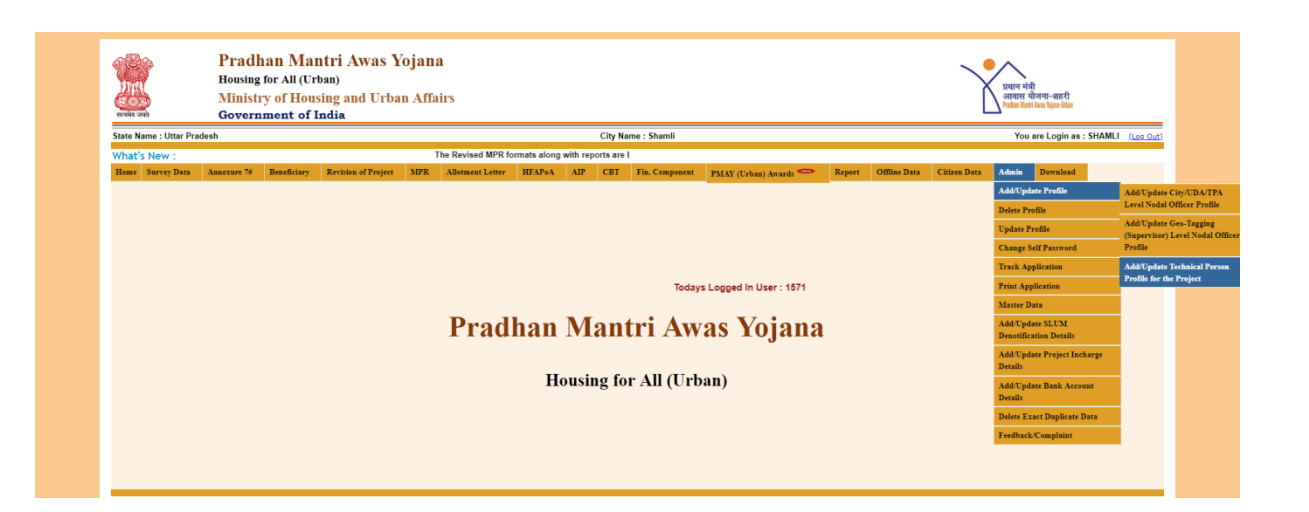

Note\*: if Technical Person profile of selected project is available, then system will allow ULB to enter MPR details otherwise system will generate an error to submit contact details of Technical Officer first.

**Step 2:** On screen, please select Mission component from the dropdown menu.

|              |                | Pradhan<br>Housing for | n Mantr<br>All (Urban | i Awas Yoja            | nna        |                      |                |          |          |                |                   | >    | •^                     |                       |           |
|--------------|----------------|------------------------|-----------------------|------------------------|------------|----------------------|----------------|----------|----------|----------------|-------------------|------|------------------------|-----------------------|-----------|
| MAL          | <b>.</b>       | Ministry o             | f Housing             | ,<br>y and Urban A     | ffairs     |                      |                |          |          |                |                   |      | प्रधान मंद्र<br>आवास य | त्री<br>योजना-शहरी    |           |
| सत्यमेव जयते | T              | Governme               | nt of Indi            | a                      |            |                      |                |          |          |                |                   |      | Predhan Man            | tri Awas Yojana-Urban |           |
| State Nan    | me : Uttar Pra | desh                   |                       |                        |            | Ci                   | ty Name : Sha  | mli      |          |                |                   |      | You are Login          | as : SHAMLI           | (Log Out) |
| What's       | New : 1 MPF    | R formats along        | with reports a        | re live now and histor | ical MPR h | as been reset. Plea  | ase submit the | e MPR da | ta for t | 1              |                   |      |                        |                       |           |
| Home S       | Survey Data    | Annexure 7#            | Beneficiary           | Revision of Project    | MPR        | Allotment Letter     | HFAPoA         | AIP      | CBT      | Fin. Component | PMAY (Urban) Awar | ls 🚥 | Report                 | Offline Data          |           |
|              |                |                        |                       |                        |            |                      |                |          |          |                |                   |      | Citizen Dat            | a Admin               |           |
| Download     | d              |                        |                       |                        |            |                      |                |          |          |                |                   |      |                        |                       |           |
| F            | Entry of Techr | ical Person det        | ails of the Proj      | ect                    |            |                      |                |          |          |                |                   |      |                        |                       |           |
|              |                | Mission Compor         | nent : Select Mis     | sion Component         | • Pro      | ject Name : Select F | Project Name   |          |          |                | •                 |      |                        |                       |           |
|              |                |                        | Select Mis            | sion Component         |            |                      |                |          |          |                |                   |      |                        |                       |           |

**Step 3:** After selection of Mission Component, please select project from the drop down list (as approved by CSMC from central login) and click on show button.

| भारत<br>सत्यमय जवते   | Pradhan<br>Housing for<br>Ministry of<br>Governme | n Mantr<br>All (Urban)<br>of Housing<br>ent of Indi | <b>'i Awas Yoj</b> a<br>)<br>g and Urban A<br>ia | ana<br>Affairs |                               |                                                           |                                                          |                                                                                | ~                                                                                   | प्रयान<br>आवार<br>Prates 1 | भंत्री<br>उयोजना-शहरी<br>lanti Awas Yujana-litan |           |
|-----------------------|---------------------------------------------------|-----------------------------------------------------|--------------------------------------------------|----------------|-------------------------------|-----------------------------------------------------------|----------------------------------------------------------|--------------------------------------------------------------------------------|-------------------------------------------------------------------------------------|----------------------------|--------------------------------------------------|-----------|
| State Name : Uttar Pr | adesh                                             |                                                     |                                                  |                | Cit                           | ty Name : Sha                                             | amli                                                     |                                                                                |                                                                                     | You are Log                | in as : SHAMLI                                   | (Log Out) |
| What's New :          |                                                   |                                                     |                                                  |                |                               | 1                                                         | The Revised MF                                           | PR .                                                                           |                                                                                     |                            |                                                  |           |
| Home Survey Data      | Annexure 7#                                       | Beneficiary                                         | Revision of Project                              | MPR            | Allotment Letter              | HFAPoA                                                    | AIP CBT                                                  | Fin. Component                                                                 | PMAY (Urban) Awards                                                                 | Report                     | Offline Data                                     |           |
| Download              | nnical Person det<br>Mission Compo                | ails of the Proj<br>nent : Beneficiar               | ect<br>y Led Construction or E                   | ▼ P            | roject Name : Select F        | Project Name<br>Project Name                              |                                                          |                                                                                | •                                                                                   |                            |                                                  |           |
|                       |                                                   |                                                     |                                                  |                | Constru<br>Constru<br>Constru | iction of 1056 Bl<br>iction of 132 BL<br>iction of 165 BL | LC Enhancement<br>C New DUs for the<br>C New DUs for the | DUs for the Town Shami<br>e Town Shamli District Si<br>e Town Shamli Mcorp Dis | li District Shamli for Phase-II<br>hamli for Phase-III<br>strict Shamli for Phase-I |                            |                                                  |           |

**Step 4:** Screen will display project details like Total Dwelling Units, Annexure ID, Project Name and Mission Component as per the Annexure entry in PMAY (Urban) MIS system.

**Step 5:** on screen, please enter details of Technical Person in charge of execution of selected project such as Name, Designation, Mobile number, Email –ID and Appointment details. After successfully entry of all details, please click on **Save** button to submit details in PMAY (Urban) MIS.

Note:\* if you want to update details of Technical Person the above procedure is to be adopted again.

| ्रागि<br>सत्यमेव जय | an an           | Pradhan<br>Housing for<br>Ministry o<br>Governme | Mantri<br>All (Urban)<br>f Housing<br>nt of Indi                       | i Awas Yoja<br>;<br>; and Urban A<br>;a          | ana<br>Affairs      |                                                                               |                                                           |                   |                                  | ~                   | प्रयान मंत्री<br>आवास योजना-श्रहरी<br>निर्वाक सिक्री अन्न शिक्र-नेर्वक |           |
|---------------------|-----------------|--------------------------------------------------|------------------------------------------------------------------------|--------------------------------------------------|---------------------|-------------------------------------------------------------------------------|-----------------------------------------------------------|-------------------|----------------------------------|---------------------|------------------------------------------------------------------------|-----------|
| state Na            | ame : Uttar Pra | desh                                             |                                                                        |                                                  |                     | Cit                                                                           | y Name : Sha                                              | mli               |                                  |                     | You are Login as : SHAMLI                                              | (Log Out) |
| Vhat's              | New :           |                                                  |                                                                        | -                                                | The Revis           | ed MPR formats alo                                                            | ng with repor                                             | ts are live now   | ŧ                                |                     |                                                                        |           |
| Home                | Survey Data     | Annexure 7#                                      | Beneficiary                                                            | <b>Revision of Project</b>                       | MPR                 | Allotment Letter                                                              | HFAPoA                                                    | AIP CBT           | Fin. Component                   | PMAY (Urban) Awards | Report Offline Data                                                    |           |
| Downio              | ad              |                                                  |                                                                        |                                                  |                     |                                                                               |                                                           |                   |                                  |                     |                                                                        |           |
|                     | Entry of Techr  | lical Person det                                 | ails of the Proje                                                      | ect                                              | • F                 | Project Name : Select Pr                                                      | roject Name<br>Show                                       |                   |                                  | <b></b>             |                                                                        |           |
|                     | Entry of Techr  | iical Person det<br>Mission Compo                | ails of the Proje<br>tent : Select Miss<br>No. of DUs :<br>Annexure IC | ston Component<br>: 1056<br>D : 7D09800645000667 | ▼ F<br>Mis:<br>Proj | Project Name : Select Pr<br>sion Component : Benet<br>ect Name : Construction | roject Name<br>Show<br>ficiary Led Con<br>n of 1056 BLC B | struction or Enha | ncement<br>for the Town Shamil D | v                   |                                                                        |           |

#### Note: \*

- 1. Technical Officer should not be below the rank of Junior Engineer. He should be solely responsible to monitor the execution/progress of project on ground and also to update correct status of project in MIS.
- 2. Technical Officer has to ensure timely submission of MPR in PMAY (Urban) MIS by 5<sup>th</sup> of every month.
- 3. If any officer change/transfer then States/UTs are requested to update new officer details in PMAY (Urban) MIS immediately.
- 4. In order to send SMS to concerened officer, State/UTs are requested to enter latest updated contact details of officer with correct mobile number.

## **Monthly Progress Report (MPR)**

## Introduction

In order to monitor the progress of CSMC approved projects under PMAY (Urban), Ministry has developed data entry format with the objective to capture updated progress status of each approved project in PMAY (Urban) MIS system on monthly basis by ULB.

Monthly Progress Report (MPR) has been designed into three screens namely:-

- **1. Physical Progress Status**
- 2. Financial Progress Status

#### 3. Work Order details of AHP/ISSR Projects

This provision will allow ULBs to submit progress status of all CSMC approved projects under Mission Components (except CLSS component).

| गिर्मा<br>हिंदिके<br>सत्यमेव जयते | Pradhan<br>Housing for<br>Ministry of<br>Governme | n Mantr<br>All (Urban)<br>of Housing<br>ent of Indi | i Awas Yoja<br>)<br>g and Urban A<br>ja | <b>nna</b><br>.ffairs |                  |            |          |           |                | ~                   | प्रधान<br>आवा<br>Falar | र मंत्री<br>स योजना-शहरी<br>Wath Avas Yojan-Vitan |           |
|-----------------------------------|---------------------------------------------------|-----------------------------------------------------|-----------------------------------------|-----------------------|------------------|------------|----------|-----------|----------------|---------------------|------------------------|---------------------------------------------------|-----------|
| State Name : Uttar P              | radesh                                            |                                                     |                                         |                       | City             | Name : Sh  | amli     |           |                |                     | You are Lo             | gin as : SHAMLI                                   | (Log Out) |
| What's New :                      |                                                   |                                                     |                                         |                       | The Revise       | ed MPR for | mats alo | ng with r |                |                     |                        |                                                   |           |
| Home Survey Data                  | Annexure 7#                                       | Beneficiary                                         | <b>Revision of Project</b>              | MPR                   | Allotment Letter | HFAPoA     | AIP      | CBT       | Fin. Component | PMAY (Urban) Awards | Report                 | Offline Data                                      |           |
|                                   |                                                   |                                                     |                                         | MPR-F                 | inancial         |            |          |           |                |                     |                        |                                                   |           |
|                                   |                                                   |                                                     |                                         |                       |                  |            |          |           | Todays L       | ogged In User       |                        |                                                   |           |
|                                   |                                                   |                                                     | Pra                                     | dha                   | an Mar           | ıtri       | Av       | vas       | S Yoja         | na                  |                        |                                                   |           |
|                                   |                                                   |                                                     |                                         |                       |                  |            |          |           | •              |                     |                        |                                                   |           |

### Work Order/Contractor Details Entry

This provision will enable ULB to submit project wise details of all work orders issued to vendors/contractors under AHP/ISSR Mission Component, in order to track work progress status on ground with respect to work order issued (as per the below screen).

| सत्यमेव : | arah                    | Housing for<br>Ministry o<br>Governme | All (Urban<br>of Housing<br>ont of Ind | )<br>g and Urban A<br>ia | ffairs    |                  |                  |              |                |                     | प्रधान अवास<br>भावास<br>Padan M | भंत्री<br>। योजना-श्वरुरी<br>ath Avas Tojan-Ittan |           |
|-----------|-------------------------|---------------------------------------|----------------------------------------|--------------------------|-----------|------------------|------------------|--------------|----------------|---------------------|---------------------------------|---------------------------------------------------|-----------|
| State M   | Name : Uttar Pr         | adesh                                 |                                        |                          |           | с                | ity Name : Luckr | ow           |                | Yo                  | u are Login a                   | as : LUCKNOW                                      | (Log.Out) |
| What      | 's New :                |                                       |                                        |                          |           | The Revise       | d MPR formats    | long with re | ро             |                     |                                 |                                                   |           |
| Home      | Survey Data             | Annexure 7#                           | Beneficiary                            | Revision of Project      | MPR       | Allotment Letter | HFAPoA           | AIP CB1      | Fin. Component | PMAY (Urban) Awards | Report                          | Offline Data                                      |           |
| Downl     | load<br>— Details of Wo | rk Order and Co                       | ntractor Details                       | s                        |           |                  |                  |              |                |                     | Cuizen Da                       | Ha Admin                                          |           |
|           | Se                      | ect District :                        |                                        | Lucknow                  |           | •                | Select C         | ty:          |                | Lucknow             | •                               |                                                   |           |
|           | Se                      | ect Mission Compo                     | onent :                                | Select Mission C         | Component | •                | Select P         | oject :      |                | Select DPR          |                                 |                                                   |           |

**Step 1:** In order to submit work order detail, ULB has to select Work **Order/Contractor Details Entry** option under MPR tab inside ULB login.

**Step 2:** On screen, select Mission Component i.e. AHP or ISSR. On selection of Mission Component, system will display all CSMC approved projects under selected Mission Component in drop down list. Please select show button to display details of work order or select cancel button to select any other project or Mission Component.

| Ansexue 78 Beauficizy       Revision of Project       MPR       Allomeet Letter       IFA-0A       AIP       CBI<                                                                                                    | सत्यमेव जयते<br>State Name : Uttar P  | Government                                                          | t of India                    | a                                                                   |                                                    | Cit              | y Name : Luci            | now                          |                | Ya                    | u are Login as : LUCKNOW | (Log_Out) |
|----------------------------------------------------------------------------------------------------|---------------------------------------|---------------------------------------------------------------------|-------------------------------|---------------------------------------------------------------------|----------------------------------------------------|------------------|--------------------------|------------------------------|----------------|-----------------------|--------------------------|-----------|
| Select District :         Lucknow         Select City :         Lucknow         Image: Component in State State Component in State State | /hat's New : inco<br>Iome Survey Data | eption upto Dec 2018<br>Annexure 7#                                 | 8 and 2. Jan 2<br>Beneficiary | 019 latest by 15-02-2<br>Revision of Project                        | 019.<br>MPR                                        | Allotment Letter | HFAPoA                   | AIP CBT                      | Fin. Component | PMAY (Urban) Awards 🐡 | Report Offline Data      |           |
|                                                                                                    | Jownload<br>Details of W<br>S<br>S    | lork Order and Contra<br>elect District :<br>elect Mission Componen | actor Details                 | Lucknow<br>Select Mission C<br>In Situ Stum Red<br>Affordable Housi | omponent<br>amponent<br>evelopment<br>ng in Partne | t<br>ership Sho  | Select<br>Select<br>W Ca | City :<br>Project :<br>Incel |                | Lucknow<br>Select DPR | V V                      |           |
|                                                                                                    |                                       |                                                                     |                               |                                                                     |                                                    |                  |                          |                              |                |                       |                          |           |

| ्रिसि<br>स्टब्सेब जब्दो | Pradhan<br>Housing for<br>Ministry o<br>Governme                | Mantr<br>All (Urban)<br>of Housing<br>nt of Indi | i Awas Yoja<br>gand Urban A<br>a | ana<br>Affairs |                  |                      |                     |     |                |                       | प्रधान मे<br>आवास<br>रेडविक सिन | त्री<br>योजना-शहरी<br>ti Ann Type-Irtan |          |
|-------------------------|-----------------------------------------------------------------|--------------------------------------------------|----------------------------------|----------------|------------------|----------------------|---------------------|-----|----------------|-----------------------|---------------------------------|-----------------------------------------|----------|
| State Name : Utta       | Pradesh                                                         |                                                  |                                  |                | City             | y Name : Luck        | now                 |     |                | Υοι                   | u are Login as                  | : LUCKNOW                               | (Log Out |
| What's New :            | e inception upto De                                             | c 2018 and 2. J                                  | an 2019 latest by 15-0           | 02-2019.       |                  |                      |                     |     |                |                       |                                 |                                         |          |
| Home Survey D:          | ta Annexure 7#                                                  | Beneficiary                                      | <b>Revision of Project</b>       | MPR            | Allotment Letter | HFAPoA               | AIP                 | CBT | Fin. Component | PMAY (Urban) Awards   | Report                          | Offline Data                            |          |
| Download<br>Details of  | Work Order and Cor                                              | ntractor Details                                 |                                  |                |                  |                      |                     |     |                |                       | Citizen Dat                     | a Admin                                 |          |
| Download<br>Details of  | Work Order and Cor<br>Select District :<br>Select Mission Compo | ntractor Details                                 | Lucknow                          | ing in Parts   | Thership T       | Select (<br>Select I | City :<br>Project : |     |                | Lucknow<br>Select DPR | Citizen Dat                     | a Admin                                 |          |

**Step 3:** on selection of show button, system will display details of work order details of selected projects (already entered in MIS system) like **Work Order No, Work Order Date, Contractor Details, Address, Phone Number, Email ID, Subject of work order, Name of works, Estimated cost of work (in Rs.), Awarded cost of work (in Rs.), Duration of Work (in Months.), Work Start Date, Work End Date (as per work order issued).** 

**Step 4:** if ULB want to add more work order details then click on ADD **New Record** option available at the bottom of the screen.

| 100<br>100<br>110 | erit .                                    | Housing to<br>Ministry<br>Govern                                                           | for All (Urb<br>y of Housi<br>ment of Ir    | an)<br>ing and U<br>idia                       | rban Af               | fairs            |                  |                                                                            |                                        |                     |                                                                |                               |            | ायान मंत्री<br>मावास योजना-शह<br>stan Katri Anas Spino-I | ररी<br>Ittan  |
|-------------------|-------------------------------------------|--------------------------------------------------------------------------------------------|---------------------------------------------|------------------------------------------------|-----------------------|------------------|------------------|----------------------------------------------------------------------------|----------------------------------------|---------------------|----------------------------------------------------------------|-------------------------------|------------|----------------------------------------------------------|---------------|
| State N           | lame : Uttar F                            | radesh                                                                                     |                                             |                                                |                       |                  | Cit              | y Name : Lucknow                                                           |                                        |                     |                                                                |                               | You are Lo | gin as : LUCKI                                           | NOW (Log Out) |
| Vhat'             | s New : 'R                                | data for the pe                                                                            | eriods 1. Since i                           | inception upto                                 | Dec 2018 an           | id 2. Jan 20     | 19 latest by 15- | 02-2019.                                                                   |                                        |                     |                                                                |                               |            |                                                          |               |
| Iome              | Survey Data                               | Annexure                                                                                   | 7# Beneficiar                               | ry Revision o                                  | f Project             | MPR A            | llotment Letter  | HFAP0A AIP                                                                 | CBT                                    | Fin. Component      | PMAY (U                                                        | ban) Awards                   | Repo       | rt Offline D                                             | lata          |
|                   | Bistrict : Lt<br>Mission Cc<br>No of DU : | select District :<br>iselect Mission Co<br>incknow<br>imponent : Affo<br>992<br>Work Order | omponent :<br>ordable Housing<br>Contractor | Luck<br>Sele<br>g in Partnership<br>Contractor | now<br>ct Mission Col | mponent<br>Phone | v<br>v<br>Sho    | Select City :<br>Select Projec<br>w Cancel<br>City : Lucka<br>Project : Aw | t :<br>now<br>radhViharYo<br>Name of V | ojna, Sector-7A (09 | Lucknow<br>Select Project<br>9800951013?<br>Awarded<br>Cost In | 0)<br>Duration of<br>Workf In | Vork Start | Work                                                     |               |
|                   | No Order                                  | Date                                                                                       | Details                                     | Name                                           |                       |                  |                  | work Order                                                                 |                                        | Rs.)                | Rs.)                                                           | Months)                       | Date       | Date(as per<br>work order)                               | Action        |
|                   |                                           |                                                                                            |                                             |                                                |                       |                  |                  |                                                                            |                                        |                     |                                                                |                               | 1          | Add New Reco                                             | ord           |
|                   |                                           |                                                                                            |                                             |                                                |                       |                  | F                | Page                                                                       | <b>9</b> of                            | 46                  |                                                                |                               |            |                                                          |               |

**Step 5:** on click on option ADD New Record, system will display below screen where ULB will enter all details related to work order issued to vendor/contractor. Mandatory fields are marked with stars in red colors. after submission of all details, please select the options as under.

**Save as Draft:** - To submit work order detail in draft mode in MIS system.

Save as Final: - To submit work order details as Final in MIS system

**Cancel:** - Cancel to reset value.

| Select District :     Lucknow     v       Select Mission Component :     Select Mission Component     v       Select Mission Component :     Select Mission Component     v       Show     Cancel       District : Lucknow     City : Lucknow       Mission Component :     City : Lucknow       Project : Awadh/ViharYojna, Sector-7A (09800951013N0)       No OrDU : 9-2       Sr.     Work Order       Centractor     Address       Phone No     Email 1d       Subject of None (or Work (In No.     Work (In No.       No     Outration of Work (In No.       No     Order Date       Order Date     Contractor Details                                                                                                    |
|----------------------------------------------------------------------------------------------------|
| Select Mission Component:     Select Mission Component     Select Project:     Select Project     Total       District : Lucknow     Cancel       District : Lucknow     City : Lucknow       Mission Component : Affordable Housing in Partnership     Project : Avadual Vibar Yojna, Sector-7A (09800951013N0)       No     District : Lucknow       Sof, Work Order     Centractor       Address     Phone No       Email Id     Subject of Name of Work (Estimate Cost)       Avarded     Duration of Date (Start Complete Date(Start Cost))                                                                                                    |
| Show         Cancel           District : Lucknow         City : Lucknow           Mission Component : Affordable Hossing in Partnership         Project : AwndhViharYojna, Sector-7A (09800951013N0)           No of DU : 992         Project : AwndhViharYojna, Sector-7A (09800951013N0)           Ste dorder bate         Details           Memory bate         Phone No           Email 1d         Stablet of Monty City (Stant Cost)           Address         Phone No           Email 1d         Stablet of Monty (Stant Cost)           Address         Phone No           Email 1d         Stablet of Monty (Stant Cost)           Address         Phone No                                                                                                    |
| District : Lucknow City : Lucknow Project : Awndhi/UiharYojna, Sector-7A (09800951013N0) No of DU :992           Set         Outstand         Contractor         Address         Phone No         Email Id         Statignet of Work Order         Accorded         Durntien of Work East         Work Code of Work Code of Work Code of Work Code of Work Code of Work (In Rs.)         Work East         Work Code of Work Code of Work (In Rs.)         Work Code of Work (In Rs.)         Work Code of Work (In Rs.)         Work (In Rs.)         Work (In Rs.) <th< th=""></th<> |
| Sinison Component : Address     Phone No     Email Id     Sinipert of<br>Work Order     Name of Work     Estimator     Ausrical       Sinipert of<br>Work Order     Contractor     Contractor     Address     Phone No     Email Id     Sinipert of<br>Work Order     Name of Work     Estimate Conc     Ausrical     Durntike of<br>Work Coder     Work (Estimate Conc)     Ausrical     Work (Estimate Conc)     Durntike of<br>Work (Coder     Work (Estimate Conc)     Mound (Conc)     Work (Estimate Conc)     Durntike of<br>Work (Coder     Work (Estimate Conc)     Work (Conc)     Work (Estimate Conc)     Work (Conc)     Work (Conc)                                                                                                    |
| No of DU -992           So. of DU -992           Soc. Work in Outer One         Centractor         Centractor         Address         Phone No         Email Id         Subject of Work Coder         Name of Work         Estimate Cost         Awarded         Duration of Under Other Date         Duration of Work (In Re.)         Date         Work Complete Date           Add Edit Work Order and Contractor Details         Add New Recc         Add New Recc         Add New Recc         Add New Recc         Add New Recc                                                                                                    |
| Sr.         Work         Contractor         Contractor         Address         Phone No         Email 1d         Subject of<br>Work Order         Name of Work         Estimate Cost<br>of Work(in<br>Rs.)         Anumation of<br>Work(in<br>Rs.)         Anumation of<br>Work(in<br>Rs.)         Work Start<br>Work(in<br>Rs.)         Work(in<br>Rs.)         Date<br>Work(in<br>Rs.)         Date<br>Work(in<br>Rs.)         Date<br>Work Start<br>Months)         Date<br>Work Complex<br>Date<br>Complex<br>Date<br>Date<br>Complex<br>Date         Date<br>Start<br>Complex<br>Date         Date<br>Start<br>Complex<br>Date         Date<br>Start<br>Complex<br>Date         Date<br>Start<br>Complex<br>Date         Date<br>Start<br>Complex<br>Date         Date         Date         Date         Complex<br>Date         Date         Date         Date         Date         Date         Complex<br>Date         Date         Date         Complex<br>Date         Date         Date         Complex<br>Date         Date         Date <thdate< th=""> <thdate< th=""></thdate<></thdate<>                    |
| Add/Edit Work Order and Contractor Details                                                                                                    |
| - Add/Edit Work Order and Contractor Details                                                                                                    |
|                                                                                                    |
| Work Order No :* enter work order no Work Order Date :* dd/mm/yyyy                                                                                                    |
| Contractor Details .* enter contractor details Contractor Name .* enter contractor name                                                                                                    |
| enter subject une order                                                                                                    |
| Subject of Work Order : Name of Work :                                                                                                    |
| Address :* enter address                                                                                                    |
| Phone No :* enter phone no Email ID :* enter email id                                                                                                    |
| Estimate Cost of Work[In Rs.):* enter cost of tender Awarded Cost[In Rs.):* enter awarded cost                                                                                                    |
| Juration of work(in Atolitis): " unre unit for Completeon(in monit) Work Complete Date(as per work order): " atlemations                                                                                                    |
| work Start Date . duminiyyyy                                                                                                    |
|                                                                                                    |

#### Note: \*

- 1. It is mandatory for all States/UTs to submit project wise details of all work order issued to vendor/contractors.
- 2. States/UTs are requested to update correct details of Vendors/Contractors like Name, Address, email-id and phone no.
- 3. This provision is available only for AHP and ISSR approved projects.
- 4. If there are multiple works in same work order then mention all works name in Name of Work textbox.

5. This provision is only for multiple types of works for a same project where vendor/contractor is same.

## Month Progress Report- Physical Progress (Cumulative Report)

This provision will enable ULB to submit updated physical progress status of approved project in MIS system. Provision is available inside ULB login under MPR tab (as per below screen).

In physical progress, ULB will enter (monthly) progress of project as on date (cumulative) in respect of

- 1. Total number of houses at ground/foundation level (houses for which Foundation started),
- 2. Total number of houses at plinth level (houses with plinth filling & plinth beam) houses completed,
- 3. Total number of houses at Lintel level (Includes lintels and door frame fixing),
- 4. Total number of Houses at Roof level for BLC or superstructure completed for AHP/ISSR (RCC frame + roof +walling +door, window, clerestoty window frames),
- 5. Total number of houses completed.
- 6. Total number of houses completed with infrastructure (Power supply /electricity connection, water supply & drainage/sanitation),
- 7. Category Wise and Owner wise- total number of houses Allotted (In AHP/ISSR)/occupied (In BLC) -

#### Note \* -

- 1. ULB will enter cumulative figure in Physical Progress Report i.e. Total No. Houses reached at level).
- 2. User may start filling the data from the column 6.2 onwards and fill remaining details in upwards.
- 3. System will calculate no of houses not started automatically. It is not editable.
- 4. In AHP the sum of entry made on the column 1.1 to 1.4 should be equal to the column no 1(no of houses not started).

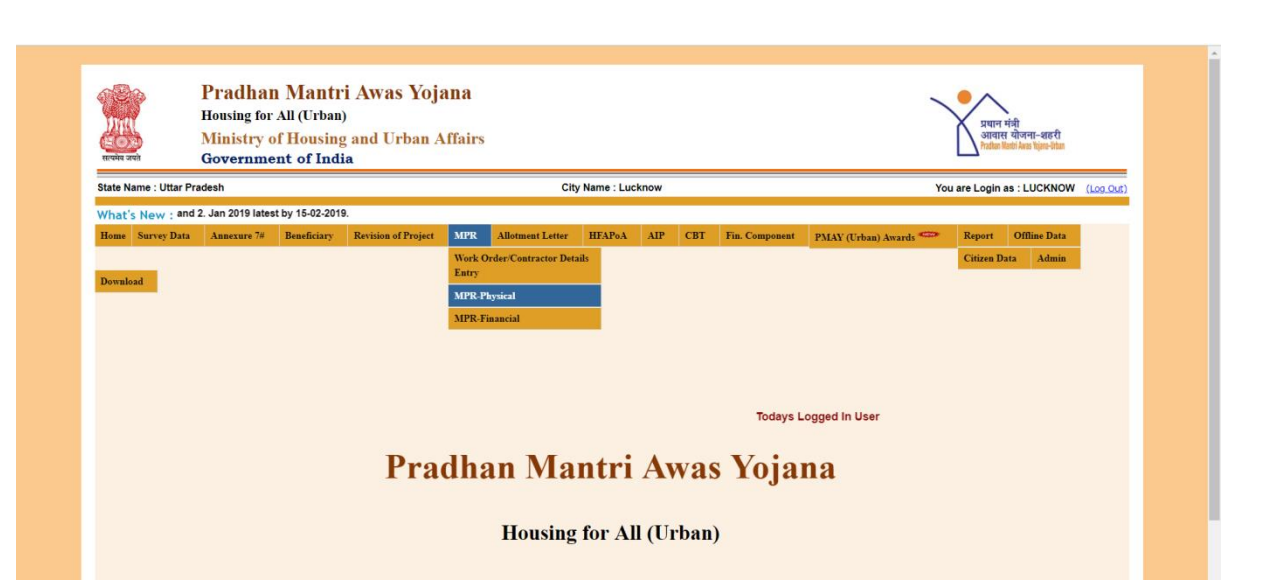

## AHP/ISSR Project: Month Progress Report- Physical Progress

**Step 1:** To Enter Physical progress of AHP/ISSR approved project, please select option **MPR-physical** option under MPR tab. On selection, system will display below screen.

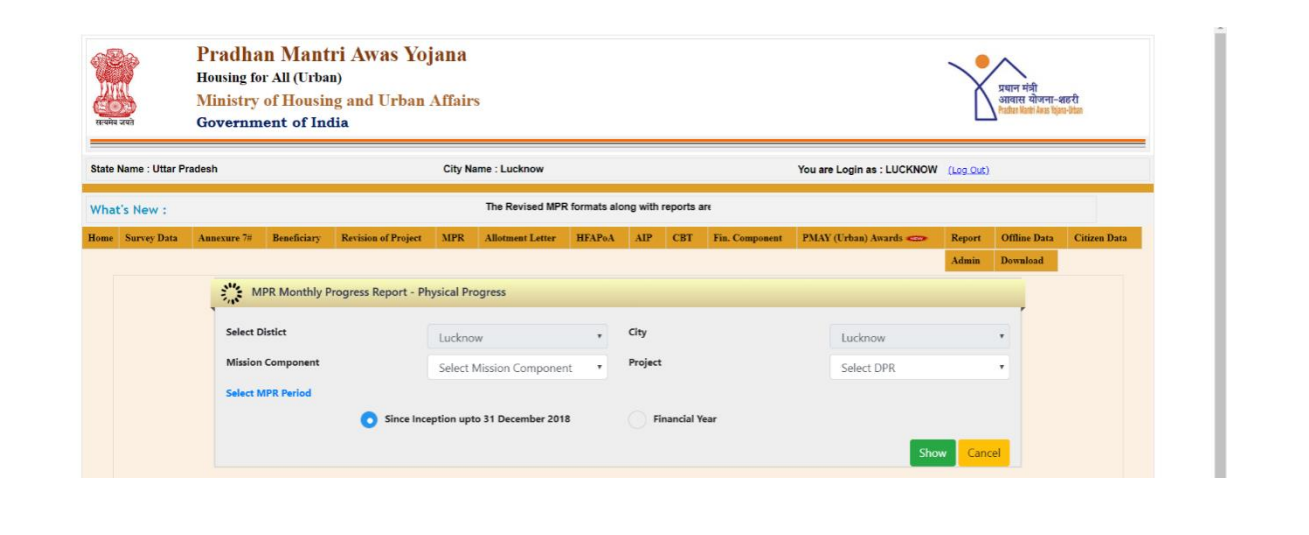

Step 2: Select Mission Component i.e. AHP/ISSR from the drop down list.

| Robert and         | Pradhan<br>Housing for<br>Ministry o<br>Governme | 1 Mant<br>All (Urba<br>of Housin<br>ont of Ind | ri Awas Yoj<br>n)<br>1g and Urban .<br>tia | jana<br>Affair | 8                |        |         |          |                |                        | Y                     | प्रधान मंत्री<br>आवासा ग्रोजना-<br>रेप्रांधा प्रवर्ग-रेस्ट वि | अहरी         |
|--------------------|--------------------------------------------------|------------------------------------------------|--------------------------------------------|----------------|------------------|--------|---------|----------|----------------|------------------------|-----------------------|---------------------------------------------------------------|--------------|
| State Name : Uttar | Pradesh                                          |                                                |                                            | City N         | ame : Lucknow    |        |         |          |                | You are Login as : LUC | KNOW (Log.Out         | )                                                             |              |
| What's New :       |                                                  |                                                |                                            |                |                  | The    | Revised | MPR form | n.             |                        |                       |                                                               |              |
| Home Survey Dat    | Annexure 7#                                      | Beneficiary                                    | Revision of Project                        | MPR            | Allotment Letter | HFAPoA | AIP     | CBT      | Fin. Component | PMAY (Urban) Awards    | Constant Report Admin | Offline Data Download                                         | Citizen Data |
|                    | Select Dis                                       | R Monthly P                                    | rogress Report - Ph                        | ysical Pr      | ogress<br>w      |        | City    |          |                | Lucknow                |                       |                                                               |              |
|                    | Mirrion (                                        | omponent                                       | (                                          | Select         | Mission Componer | nt •   | Project |          |                | Select DPR             |                       |                                                               |              |

**Step 3:** select approved project under selected Mission Component from the drop down list.

| सन्दर्भव जयते        | Housing for All (Urban)<br>Ministry of Housing and<br>Government of India | Select DPR<br>Awadh Vihar Yojna Sector-10B Part-3 (0980095<br>Awadh Vihar Yojna, Sector-3 Part-1 (098009510<br>Awadh ViharYojna, Sector-3 Part-2 (0980095101<br>Awadh ViharYojna, Sector-7 A (09800951013N0) | 1043N0)<br>23N0)<br>I3N0)                                      |                                                                                                    | ान मंत्री<br>वास योजना-शहरी<br>bas Marti Asso Tjan-Jiban |
|----------------------|---------------------------------------------------------------------------|----------------------------------------------------------------------------------------------------|----------------------------------------------------------------|----------------------------------------------------------------------------------------------------|----------------------------------------------------------|
| State Name : Uttar P | Pradesh                                                                   | Construction of 1344 EWS DUs under AHP com<br>Construction of 288 EWS DUs under AHP comp                                                                                                    | ponent of PMAY-U at Vill. Ka<br>ponent of PMAY-U at Sector J   | ankaha, Mohanlalganj, Lucknow (09800951183N<br>J.Jankipuram (09800951133N0)                                | 0)                                                       |
| What's New :         |                                                                           | Construction of 4456 EWS DUs under AHP com<br>Construction of 4512 EWS DUs under AHP com<br>Construction of 480 EWS DUs under AHP comp                                                                       | ponent of PMAY-U at Sarojin<br>ponent of PMAY-U at Sector      | ni Nagar (09800951143N0)<br>: I, Vasant Kunj (09800951123N0)<br>irnur, Kursi Road, Lucknow (09800951173N0) |                                                          |
| Home Survey Data     | Annexure 7# Beneficiary Revision                                          | Construction of 672 EWS DUs under AHP comp<br>Construction of 752 EWS DUs under AHP comp                                                                                                    | ponent of PMAY-U at Vill. Ana<br>ponent of PMAY-U at Vill. Min | aura, Lucknow (09800951153N0)<br>anpur, Sarojini nagar, Lucknow (09800951163N                              | ffline Data Citizen Data                                 |
|                      | MPR Monthly Progress                                                      | Group Housing (09800951103N0)<br>Para Awasiya Yojana (09800951093N0)<br>Pradhan Mantri Awas Yojna Basantkunj Part-B (                                                                                        | 09800951073N0)                                                 |                                                                                                    | WHOad                                                    |
|                      | Select Distict                                                            | Pradhan MantriAwasYojna Basantkunj Part-A (0<br>Pradhan MantriAwasYojnaBalaganj (098009510<br>SHARDA NAGAR EXTENSION (09800951083N0                                                                          | 9800951063N0)<br>53N0)<br>)                                    |                                                                                                    | Í                                                        |
|                      | Mission Component                                                         | Affordable Housing in Partne *                                                                                                    | Project                                                        | Select DPR                                                                                                 | 7                                                        |
|                      | Select MPR Period                                                         |                                                                                                    |                                                                |                                                                                                    |                                                          |
|                      | 0                                                                         | Since Inception upto 31 December 2018                                                                                                    | Financial Year                                                 |                                                                                                    |                                                          |
|                      |                                                                           |                                                                                                    |                                                                |                                                                                                    |                                                          |

**Step 4:** select period of MPR as mentioned below and click on show button.

- Since Inception upto 31<sup>st</sup> Dec, 2018
- Financial Year select year from 2019 and month.

Note: if Technical Person profile of selected project is available, then system will allow ULB to enter MPR details(physical & financial) otherwise system will generate an error to submit contact details of Technical Officer first.

**Step 5:** On click on show button, system will display details of project as per the annexure entry and beneficiary attachment. First section will display details of project like name of project, whether project belong to planning areas/development area , project sanction date and status of project whether project has been revised or not.

**Step 6:** Second section will display details of beneficiary as per the annexure entry of approved CSMC project like total DUs, total DUs as per the category and gender count including minorities and person with disabilities.

**Step 7:** Third section will display details of attached beneficiaries in the project as per the category and gender count including minorities and person with disabilities.

|                  | ur bookmarks here on the bookmarks bar. Import   | bookmarks now                                |                                             |                           |                             |  |
|------------------|--------------------------------------------------|----------------------------------------------|---------------------------------------------|---------------------------|-----------------------------|--|
| What's New :     |                                                  | The Revised MPR formats along with report    | s are live now                              |                           |                             |  |
| Home Survey Data | Annexure 7# Beneficiary Revision of Pr           | oject MPR Allotment Letter HFAPoA A          | P CBT Fin. Component PMA                    | Y (Urban) Awards 🐡 Report | t Offline Data Citizen Data |  |
|                  |                                                  |                                              |                                             | Admin                     | Download                    |  |
|                  | MPR Monthly Progress Report                      | rt - Physical Progress                       |                                             |                           |                             |  |
|                  | Select Distict                                   | Lucknow v Cit                                |                                             | Lucknow                   | •                           |  |
|                  | Mission Component                                | Affordable Housing in Partne V               | ject                                        | Group Housing (098009511) | 0. *                        |  |
|                  | Select MPR Period                                | inordable roabing in raine                   |                                             | Group Housing (050005511  |                             |  |
|                  | O Sin                                            | ce Inception upto 31 December 2018           | Financial Year                              |                           |                             |  |
|                  |                                                  |                                              |                                             | Show Ca                   | incel                       |  |
|                  |                                                  | Project Det                                  | ils                                         |                           | _                           |  |
|                  |                                                  |                                              |                                             |                           |                             |  |
|                  | Project for Planning No<br>Area/Development Area | Project Sanction Date 29/                    | 05/2018 Project Revise                      | nd No                     |                             |  |
|                  | Total number of dewelling u                      | nits/ beneficiary as per Approved DPR in CSN | C:239                                       |                           |                             |  |
|                  |                                                  |                                              |                                             |                           |                             |  |
|                  | , <b>v</b>                                       | and the second second                        |                                             |                           |                             |  |
|                  | CATEGORY<br>GEN SC ST<br>239 0 0                 | OBC Minority PWD<br>0 0 0 0                  | Male         Female           239         0 | Joint Holder Transgender  | 0                           |  |
|                  | CATEGORY GEN SC ST<br>239 0 0                    | OBC Minority PWD<br>0 0 0 0<br>Gender        | Male Female                                 | Joint Holder Transgender  | 0                           |  |

Step 8: In Status Tab, ULB will enter Physical Status of Houses:-

| 1.  | No. of houses for which have not been tendered                      |
|-----|---------------------------------------------------------------------|
| 2.  | No. of Houses for which Tender has been floated/Under process       |
| 3.  | No. of Houses for which Tender has been awarded but work order      |
|     | not issued.                                                         |
| 4.  | No. of houses for which Work Order has been issued to Contractor    |
| 5.  | Houses at Ground/Foundation level (Houses for which Foundation      |
|     | started)                                                            |
| 6.  | Houses at Plinth level (Houses with plinth filling & plinth beam)   |
| 7.  | Houses at Lintel level (Includes lintels and door frame fixing)     |
| 8.  | Superstructure completed (RCC frame + roof +walling+ door,          |
|     | window, clerestory window frames etc.)                              |
| 9.  | Houses completed with pending infrastructure                        |
| 10. | Construction completed with Infrastructure (Power                   |
|     | supply/electricity connection, water supply & drainage/sanitation   |
|     | etc.)                                                               |
| 11. | Scheduled completion date of project                                |
| 12. | Remarks if any, pertaining to not-started dwelling units, execution |
|     | of project, allotment of Dwelling units or any other important      |
|     |                                                                     |

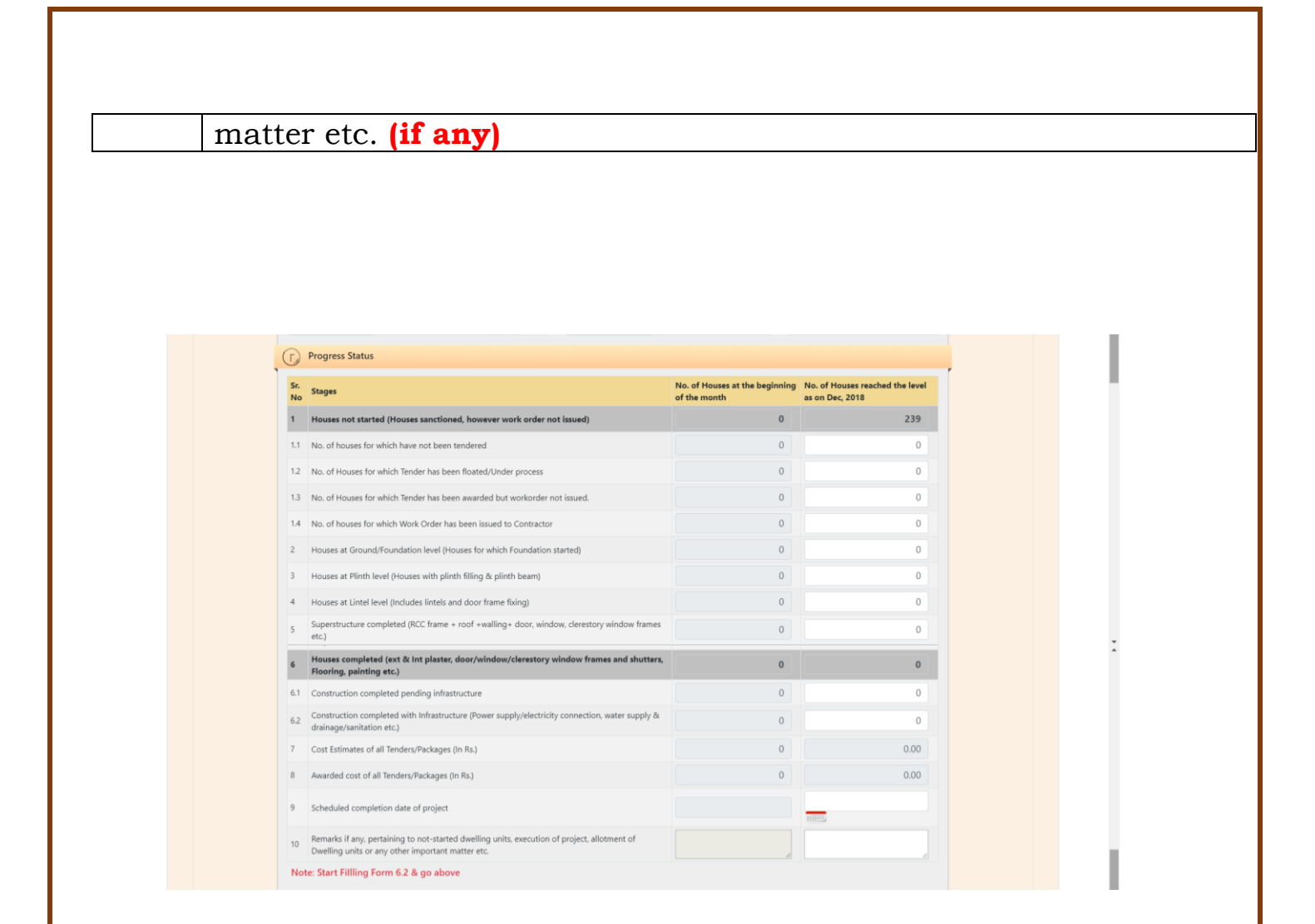

**Step 9:** In Allotment Status Tab, ULB will enter category wise and owner ship wise number of houses allotted to beneficiaries **till reporting month (cumulative value)**. System will also populate total number of allotment letters generated by ULB for select project in PMAY (Urban) MIS.

| Sr. No | Stages                                                    | No. of Houses at the beginning of the month | No. of Houses reached the level as on Dec, 2018 |
|--------|-----------------------------------------------------------|---------------------------------------------|-------------------------------------------------|
| 1      | Houses Allotted - Category Wise                           | 0                                           | 0                                               |
| 1.1    | General                                                   | 0                                           | 0                                               |
| 1.2    | Scheduled Caste                                           | 0                                           | 0                                               |
| 1.3    | Scheduled Tribe                                           | 0                                           | 0                                               |
| 1.4    | Other Backward Class                                      | 0                                           | 0                                               |
| 2      | Houses Allotted for Minorities                            | 0                                           | 0                                               |
| 3      | Houses Allotted for Physically disabled                   | 0                                           | 0                                               |
| 4      | Houses Allotted - Owner Wise                              | 0                                           | 0                                               |
| 4.1    | In name of Female                                         | 0                                           | 0                                               |
| 4.2    | In name of Male (Single, widower, divorcee)               | 0                                           | 0                                               |
| 4.3    | In Joint Name                                             | 0                                           | 0                                               |
| 4.4    | In name of Transgender                                    | 0                                           | 0                                               |
| 5      | No. of Allotment Letter Generated through PMAY(Urban) MIS | 0                                           | 0                                               |

**Step 10:** In Occupancy Status Tab, ULB will enter category wise and owner ship wise number of houses occupied by the beneficiaries **till reporting month (cumulative value)**:-

| Sr. No | Stages                                      | No. of Houses at the beginning of the month | No. of Houses reached the level as on Dec, 2018 |  |
|--------|---------------------------------------------|---------------------------------------------|-------------------------------------------------|--|
| 1      | Houses Occupied - Category Wise             | 0                                           | 0                                               |  |
| 1.1    | General                                     | 0                                           | 0                                               |  |
| 1.2    | Scheduled Caste                             | 0                                           | 0                                               |  |
| 1.3    | Scheduled Tribe                             | 0                                           | 0                                               |  |
| 1.4    | Other Backward Class                        | 0                                           | 0                                               |  |
| 2      | Houses Allotted for Minorities              | 0                                           | 0                                               |  |
| 3      | Houses Allotted for Physically disabled     | 0                                           | 0                                               |  |
| 4      | Houses Occupied - Owner Wise                | 0                                           | 0                                               |  |
| 4.1    | In name of Female                           | 0                                           | 0                                               |  |
| 4.2    | In name of Male(unmarried/widower/divorcee) | 0                                           | 0                                               |  |
| 4.2    | In Joint Name                               | 0                                           | 0                                               |  |

**Step 11:** After successful entries of all parameters, ULB will select on checkbox to confirm that MPR data entered is as per the approval of the competent authority. Only then system will allow ULB to save entered MPR in DRAFT mode or Submit as Final in MIS system.

|                               | Consent from ULB The MPR data entered is as per approval of the competent authority. |
|-------------------------------|--------------------------------------------------------------------------------------|
|                               | Note : After Submit this month data, system would not allow to modify the data.      |
|                               | Save as Draft Submit Cancel                                                          |
| Ministry of Housing and Urban | 1 Affairs Design and Developed by NIC MoHUA Divison                                  |

#### Note: \*

- 1. Enter Physical Progress (cumulative value) i.e. Total No. of houses reached at level till reporting month.
- 2. MIS system has linked Allotment/Occupancy entries with category and gender counts as entered in DPR in Annexure entry in AHP/ISSR projects. Therefore, if system display any error:-

- a. Please enter value less than or equal to category and gender count entered in Annexure.
- b. If you to want to revise count of category and gender in Annexure then use "Caste and Gender Modification Request" available under ULB login where ULB will submit request to central to revise count of category and gender subject to the condition Total DUs will remain same.
- 3. Schedule completion of date: please enter estimate date of completion of project. <u>First time entry of this date will be</u> stored in Annexure directly. ULB can also edit this date with future date (if required) in MPR.
- 4. Cost Estimates and Awarded cost of selected project will come automatically from the sum of all entries of work order details of selected project entered by the ULB using provision "Work Order Details/Contractor Details".
- 5. Start entering Progress Status of Houses (First section) from 6.2 onwards and then go above.

Note \* -

- ULB will enter cumulative figure in Physical Progress Report i.e. Total No. Houses reached at level).
- User may start filling the data from the column 6.2 onwards and fill remaining details in upwards.
- System will calculate no of houses not started automatically. It is not editable.
- In AHP the sum of entry made on the column 1.1 to 1.4 should be equal to the column no 1(no of houses not started).
- 6. If ULB enters value in allotment textbox, then ULB is requested to kindly see number of allotment letter generated from PMAY (Urban) MIS system at column no. 5 under Allotment section. If

number of allotment letter generated is less than then value of allotment, then ULB is requested to kindly generate allotment letter from MIS system in order to sync data.

- 7. If system displays 0 in category and gender count in Annexure entry then States/UTs are requested to kindly submit request to the central to revise total count in gender and category (only) in Annexure. ULB while generating a request will enter revised counts in text boxes and will also upload signed copy of Annexure.
- 8. The auto value displayed in the column no 6 should always be greater than or equal to the previous month value.
- 9. The auto value displayed in the no 1 should be always less than or equal to the previous months value(expect since exception).

## **BLC- New or Enhancement Project: Monthly Progress Report – Physical Progress**

**Step 1:** To Enter Physical progress of **BLC- New or Enhancement Project** approved project, please select option **MPR-physical** option under MPR tab. On selection, system will display below screen.

**Step 2:** Select Mission Component i.e. **BLC- New or Enhancement** from the drop down list.

| CON           | lot secure    | www.pmavm       | is.gov.in/Anne  | xure/Monthly Physi     | cal Progre  | ess.aspx?id=e1f77cbc  | :378e6d             | 19920a6b  | 4434106           | 2c7            |                            |            |                              | Q 1         | 0  |   |
|---------------|---------------|-----------------|-----------------|------------------------|-------------|-----------------------|---------------------|-----------|-------------------|----------------|----------------------------|------------|------------------------------|-------------|----|---|
| For quick acc | ess, place yo | ur bookmarks he | re on the bookm | arks bar. Import bookn | arks now    |                       |                     |           |                   |                |                            |            |                              |             |    |   |
|               |               | Pradha          | n Mant          | ri Awas Yo             | iana        |                       |                     |           |                   |                |                            |            |                              |             |    |   |
| NES.          |               | Housing fo      | r All (Urba     | n)                     | ,           |                       |                     |           |                   |                |                            | $\searrow$ | $\land$                      |             |    |   |
| MARKE         |               | Ministry        | of Housir       | g and Urban            | Affair      | S                     |                     |           |                   |                |                            | Ň          | प्रधान मंत्री<br>आवास योजना- | तहरी        |    |   |
| सत्यमेव जवते  |               | Governm         | ent of Inc      | lia                    |             |                       |                     |           |                   |                |                            | L          | A Pradium Manth Awas Top     | na-Orban    |    |   |
| -             |               |                 |                 |                        |             |                       |                     |           |                   |                |                            |            |                              |             | -  |   |
| State Nam     | e : Uttar Pra | idesh           |                 |                        | City Na     | ame : Lucknow         |                     |           |                   |                | You are Login as : LUCKNOW | (Log_Out)  | )                            |             |    |   |
| What's N      | lew :         |                 |                 |                        |             | The Revised MPR       | formats             | along wit | h reports         | a              |                            |            |                              |             |    | ľ |
| Home Su       | vey Data      | Annexure 7#     | Beneficiary     | Revision of Project    | MPR         | Allotment Letter      | HFAP <sub>0</sub> A | AIP       | CBT               | Fin. Component | PMAY (Urban) Awards        | Report     | Offline Data                 | Citizen Dat | ta |   |
|               |               |                 |                 |                        |             |                       |                     |           |                   |                |                            | Admin      | Download                     |             |    |   |
|               |               | *** M           | PR Monthly P    | rogress Report - Pl    | nysical Pro | ogress                |                     |           |                   |                |                            |            |                              |             |    |   |
|               |               | Select D        | istict          |                        | Luckno      | w                     | Ŧ                   | City      |                   |                | Lucknow                    |            | •                            |             |    |   |
|               |               | Mission         | Component       |                        | Benefic     | iary Led Construction |                     | Projec    | t                 |                | Select DPR                 |            |                              |             |    |   |
|               |               | Select N        | IPR Period      |                        |             |                       |                     |           |                   |                |                            |            |                              |             |    |   |
|               |               |                 |                 | Since Inc              | eption upt  | to 31 December 2018   |                     | () F      | inancial <b>\</b> | fear           |                            |            |                              |             |    |   |
|               |               |                 |                 |                        |             |                       |                     |           |                   |                | Sho                        | w Can      | cel                          |             |    |   |
|               |               |                 |                 |                        |             |                       |                     |           |                   |                |                            |            |                              |             |    |   |

**Step 3:** select approved project under selected Mission Component from the drop down list.

| U Not secu                                     | re   www.pmaymis.gov.in/Annexure/Mon                                                                                  | thly_Physical_Progress.aspx?id=e1f77cb                                                                                                    | cc378e6d9920a6b44                     | 141062c7                      |                            |                 |                                                      | Q 🕁             | $\odot$ |
|------------------------------------------------|----------------------------------------------------------------------------------------------------|----------------------------------------------------------------------------------------------------|---------------------------------------|-------------------------------|----------------------------|-----------------|------------------------------------------------------|-----------------|---------|
| For quick access, place                        | your bookmarks here on the bookmarks bar. In                                                                          | nport bookmarks now                                                                                                    |                                       |                               |                            |                 |                                                      |                 |         |
| र्<br>सल्यमेव जचते                             | Pradhan Mantri Aw<br>Housing for All (Urban)<br>Ministry of Housing and<br>Government of India                        | r <mark>as Yojana</mark><br>Urban Affairs                                                                                                    |                                       |                               |                            |                 | प्रधान मंत्री<br>आवास योजना-<br>Pastur Manti Awa bij | शहरी<br>m-litan |         |
| State Name : Uttar                             | Pradesh                                                                                                    | City Name : Lucknow                                                                                                    |                                       |                               | You are Login as : LUCKNOW | (Log Out)       |                                                      |                 |         |
|                                                |                                                                                                    |                                                                                                    |                                       |                               |                            |                 |                                                      |                 |         |
| What's New : W                                 | e now and historical MPR has been reset. P                                                                            | Please submit the MPR data for the period                                                                                                    | Is 1. Since inception u               | pto Dec                       |                            |                 |                                                      |                 |         |
| What's New : W<br>Home Survey Data             | e now and historical MPR has been reset. P<br>Annexure 7# Beneficiary Revision                                        | Please submit the MPR data for the period<br>of Project MPR Allotment Letter                                                                          | HFAPoA AIP                            | CBT Fin. Component            | PMAY (Urban) Awards        | Report          | Offline Data                                         | Citizen Data    |         |
| What's New : <sup>VI</sup><br>Home Survey Data | e now and historical MPR has been reset. P<br>Annexure 7# Beneficiary Revision                                        | Please submit the MPR data for the period<br>of Project MPR Allotment Letter                                                                          | IS 1. Since inception u               | pto Dec<br>CBT Fin. Component | PMAY (Urban) Awards 🦚      | Report<br>Admin | Offline Data<br>Download                             | Citizen Data    |         |
| What's New : <sup>Vi</sup><br>Home Survey Data | a now and historical MPR has been reset. P<br>Annexure 7# Beneficiary Revision                                        | Please submit the MPR data for the period<br>of Project MPR Allotmest Letter<br>Report - Physical Progress                                            | IS 1. Since inception u               | pto Dec<br>CBT Fin. Component | PMAY (Urban) Awards 🦚      | Report<br>Admin | Offline Data<br>Download                             | Citizen Data    |         |
| What's New : <sup>VI</sup><br>Home Survey Data | e now and historical MPR has been reset. P<br>Annexure 7# Beseficiary Revision<br>Select Distict                      | Please submit the MPR data for the period<br>of Project MPR Allotment Letter<br>Report - Physical Progress                                            | IS 1. Since inception u<br>HFAPoA AIP | CBT Fin. Component            | PMAY (Urban) Awards 🖘      | Report<br>Admin | Offline Data<br>Download                             | Citizen Data    |         |
| What's New : <sup>W</sup>                      | e now and historical MPR has been reset. P<br>Annexure 7# Beneficiary Revision<br>Select Distict<br>Mission Component | Please submit the MPR data for the period<br>of Project MPR Allotmest Letter<br>Report - Physical Progress<br>Lucknow<br>Beneficiary Led Construction | HEAPOA AIP<br>City<br>Project         | pto Dec<br>CBT Fin. Component | PMAY (Urbas) Awards -      | Report<br>Admin | Offline Data<br>Download                             | Citizen Data    |         |

**Step 4:** select period of MPR as mentioned below and click on show button.

- Since Inception upto 31<sup>st</sup> Dec, 2018
- Financial Year select year from 2019 and month.

| For quick access, place y | our bookmarks here on the bookm                                                  | arks bar. Import bookmar                               | ks now                     |                                             |                    |                     |                       |                                                             |              |              |  |  |  |  |
|---------------------------|----------------------------------------------------------------------------------|--------------------------------------------------------|----------------------------|---------------------------------------------|--------------------|---------------------|-----------------------|-------------------------------------------------------------|--------------|--------------|--|--|--|--|
| REGINE AND                | Pradhan Mant<br>Housing for All (Urba<br>Ministry of Housin<br>Government of Inc | ri Awas Yoja<br><sup>n)</sup><br>1g and Urban A<br>1ia | ana<br>Affairs             |                                             |                    |                     |                       | प्रयान मंत्री<br>आसार योजना-सहरी<br>नेप्रीस सितं का फूल-टीक |              |              |  |  |  |  |
| State Name : Uttar P      | radesh                                                                           |                                                        | City Name : Lucknow        | ucknow You are Login as : LUCKNOW (Log.Out) |                    |                     |                       |                                                             |              |              |  |  |  |  |
| What's New :              | The Revised                                                                      | MPR formats along wit                                  | h reports are live now and | historical N                                | IPR has been reset | a                   |                       |                                                             |              |              |  |  |  |  |
| Home Survey Data          | Annexure 7# Beneficiary                                                          | Revision of Project                                    | MPR Allotment Letter       | HFAPoA                                      | AIP CBT            | Fin. Component      | PMAY (Urban) Awards 🦚 | Report                                                      | Offline Data | Citizen Data |  |  |  |  |
|                           | MPR Monthly P                                                                    | rogress Report - Phy                                   | sical Progress             |                                             |                    |                     |                       |                                                             |              |              |  |  |  |  |
|                           | Select Distict                                                                   |                                                        | Lucknow                    | ٣                                           | City               |                     | Lucknow               |                                                             | •            |              |  |  |  |  |
|                           | Mission Component                                                                |                                                        | Beneficiary Led Construct  | tion 🔻                                      | Project            | construction of 243 | on of 2438DUs of B 🔻  |                                                             |              |              |  |  |  |  |
|                           |                                                                                  | Since Incep                                            | tion upto 31 December 201  | 8                                           | Financial Y        | ar                  |                       |                                                             |              |              |  |  |  |  |

Note\*: if Technical Person profile of selected project is available, then system will allow ULB to enter MPR details otherwise system

## will generate an error to submit contact details of Technical Officer first.

**Step 5:** On click on show button, system will display details of project as per the annexure entry and beneficiary attachment. First section will display details of project like name of project, whether project belong to planning areas/development area , project sanction date and status of project whether project has been revised or not.

**Step 6:** Second section will display details of beneficiary as per the annexure entry of approved CSMC project like total DUs, total DUs as per the category and gender count including minorities and person with disabilities.

**Step 7:** Third section will display details of attached beneficiaries in the project as per the category and gender count including minorities and person with disabilities.

| PMAY-         | -HFA(Urt | ban)               | × +              |                 |                            |                |                   |            |            |           |                |           |                      |            |              |           | -   | ٥     | × |
|---------------|----------|--------------------|------------------|-----------------|----------------------------|----------------|-------------------|------------|------------|-----------|----------------|-----------|----------------------|------------|--------------|-----------|-----|-------|---|
| $\rightarrow$ | C        | O Not secure       | e   www.pmaym    | is.gov.in/Anne  | exure/Monthly_Physic       | al_Progres     | s.aspx?id=e1f77d  | bcc378e6d9 | 920a6b44   | 1341062   | c7             |           |                      |            |              | QZ        | 2   | 9   0 | : |
| Apps          | For quic | ck access, place y | our bookmarks he | re on the bookn | narks bar. Import bookm    | arks now       |                   |            |            |           |                |           |                      |            |              |           |     |       |   |
|               |          |                    |                  |                 |                            |                |                   |            |            |           |                |           |                      |            |              |           | _   |       |   |
|               | What     | t's New :          |                  |                 |                            |                | The               | Revised MP | R formats  | along v   | ń              |           |                      |            |              |           |     |       |   |
|               | Home     | Survey Data        | Annexure 7#      | Beneficiary     | <b>Revision of Project</b> | MPR            | Allotment Letter  | HFAPoA     | AIP        | CBT       | Fin. Component | PMAY (    | Urban) Awards 🚥      | Report     | Offline Data | Citizen D | ata |       |   |
|               |          |                    |                  |                 |                            |                |                   |            |            |           |                |           |                      | Admin      | Download     |           |     |       |   |
|               |          |                    | M                | PR Monthly F    | Progress Report - Ph       | ysical Pro     | gress             |            |            |           |                |           |                      |            |              |           |     |       |   |
|               |          |                    | Select D         | listict         |                            | t and an entry |                   |            | City       |           |                |           | t                    |            |              |           |     |       |   |
|               |          |                    | Mission          | Component       |                            | LUCKNOW        |                   |            | Project    |           |                |           | LUCKNOW              |            |              |           |     |       |   |
|               |          |                    | Wilssion         | component       |                            | Beneficia      | ary Led Construct | ion 🔻      | rioject    |           |                |           | construction of 243  | 38DUs of B | *            |           |     |       |   |
|               |          |                    | Select N         | IPR Period      |                            |                |                   |            | _ <b>-</b> |           |                |           |                      |            |              |           |     |       |   |
|               |          |                    |                  |                 | Since Ince                 | ption upto     | 31 December 201   | 8          |            | ancial Ye | tar            |           | _                    |            |              |           |     |       |   |
|               |          |                    |                  |                 |                            |                |                   |            |            |           |                |           | Sho                  | ow Can     | cel          |           |     |       |   |
|               |          |                    |                  |                 |                            |                |                   | - Project  | Details    |           |                |           |                      |            | _            |           |     |       |   |
|               |          |                    | Desirati         | fan Dianninn    | Ne                         |                | Dualant Countin   | - Dete     | 25/00/20   | 17        | Denie at       | Deviced   | N-                   |            |              |           |     |       |   |
|               |          |                    | Area/De          | evelopment Ar   | ea                         |                | Project Sanctio   | n Date     | 23/09/20   | 17        | Project        | t Revised | NO                   |            |              |           |     |       |   |
|               |          |                    | To               | tal number o    | of dewelling units/        | beneficiar     | y as per Approv   | ed DPR in  | CSMC : 2   | 438       |                |           |                      |            |              |           |     |       |   |
|               |          |                    |                  |                 | CEN CC CT ORC              | Adia ania a    | 014/0             | _          | _          | Mala      | Famala         |           | laint biolden - Tree |            |              |           |     |       |   |
|               |          |                    | CATEG            | ORY             | 321 99 8 2010              | 160            | 1                 | Gender     |            | Iviale    | 1032 140       | 06        | 0                    | isgender   | 0            |           |     |       |   |
|               |          |                    | -                |                 |                            |                |                   |            |            |           | -              |           |                      |            |              |           |     |       |   |
|               |          |                    | Tot              | tal Beneficiary | Attached in MIS : 20       | 47             |                   |            |            |           | Perce          | entage of | Beneficiary Attached | 83.96      |              |           |     |       |   |
|               |          |                    | CATEG            | ORY             | GEN SC ST OBC              | Minority       | PWD               | Gender     |            | Male      | Female         | J         | Joint Holder Tran    | sgender    |              |           |     |       |   |
|               |          |                    | CALC             |                 | 325 114 14 1594            | 112            | 5                 |            |            |           | 856 119        | 90        | 0                    |            | 1            |           |     |       |   |

Step 8: In Status Tab, ULB will enter Physical Status of Houses:-

| 1. | No. of houses for which no action has been taken                  |
|----|-------------------------------------------------------------------|
| 2. | Houses at Ground/Foundation level (Houses for which               |
|    | Foundation started)                                               |
| 3. | Houses at Plinth level (Houses with plinth filling & plinth beam) |
| 4. | Houses at Lintel level (Includes lintels and door frame fixing)   |
| 5. | Houses at Roof Level                                              |
| 6. | Houses completed with pending infrastructure                      |
| 7. | Construction completed with Infrastructure (Power                 |
|    | supply/electricity connection, water supply &                     |
|    | drainage/sanitation etc.)                                         |
| 8. | Scheduled completion date of project                              |
| 9. | Remarks if any, pertaining to not-started dwelling units,         |
|    | execution of project, allotment of Dwelling units or any other    |
|    | important matter etc. (if any)                                    |

Note \*:-Start entering Progress Status of Houses (First section) from 6.2 onwards and then go above upto column 2. System will automatically calculate value of column 1 i.e. No of houses on which no action has been taken. No. of houses for which no action have been taken 1 = total DUs - sum of (2+3+4+5+6).

| Gei       | nder                                | Male 5                                                                                                    | <b>Female</b>                  | 03       | CATEGORY                | <b>SC</b><br>563 | <b>ST</b> | <b>OBC</b> 0 | <b>GEN</b><br>415 | Minority<br>724        | <b>PWD</b><br>30    | Join      | t Holder<br>0               | Transgender           | 0  |
|-----------|-------------------------------------|----------------------------------------------------------------------------------------------------|--------------------------------|----------|-------------------------|------------------|-----------|--------------|-------------------|------------------------|---------------------|-----------|-----------------------------|-----------------------|----|
| 0         | Progress Statu                      | ıs                                                                                                    |                                |          |                         |                  |           |              |                   |                        |                     |           |                             |                       |    |
| Sr.<br>No | Stages                              |                                                                                                    |                                |          |                         |                  |           |              |                   | No. of Ho<br>of the mo | uses at the<br>onth | beginning | No. of Hous<br>level Dec, 2 | ses reached th<br>018 | e  |
| 1         | No. of houses                       | for which no a                                                                                                   | ction has been                 | taken    |                         |                  |           |              |                   |                        |                     | 0         |                             | 210                   | 7  |
| 2         | Houses at Grou                      | und/Foundation                                                                                                   | level (Houses fo               | or whicl | n Foundation started)   |                  |           |              |                   |                        |                     | 0         |                             |                       | 5  |
| 3         | Houses at Plint                     | h level (Houses                                                                                                  | with plinth filling            | g & pli  | nth beam)               |                  |           |              |                   |                        |                     | 0         |                             |                       | 5  |
| 4         | Houses at Linte                     | Plinth level (Houses with plinth filling & plinth beam)<br>Lintel level (Includes lintels and door frame fixing) |                                |          |                         |                  |           |              |                   |                        |                     | 0         |                             |                       | 5  |
| 5         | Houses at Roof                      | flevel                                                                                                    |                                |          |                         |                  |           |              |                   |                        |                     | 0         |                             |                       | 5  |
| 6         | Houses compl<br>Flooring, pain      | eted (ext & Int<br>ting etc.)                                                                                    | plaster, door/v                | vindov   | v/clerestory window     | frames           | and sl    | nutters,     |                   |                        |                     | 0         |                             | 1                     | 10 |
| 6.1       | Construction co                     | ompleted pendi                                                                                                   | ng infrastructure              | 2        |                         |                  |           |              |                   |                        |                     | 0         |                             |                       | 5  |
| 6.2       | Construction co<br>drainage/sanita  | ompleted with I<br>ation etc.)                                                                                   | nfrastructure (Po              | wer su   | pply/electricity conne  | ction, wa        | iter su   | pply &       |                   |                        |                     | 0         |                             |                       | 5  |
| 7         | Scheduled com                       | pletion date of                                                                                                  | project                        |          |                         |                  |           |              |                   |                        |                     |           | 111111                      | 13/02/20              | 19 |
| 8         | Remarks if any,<br>units or any oth | pertaining to n                                                                                                  | ot-started dwell<br>atter etc. | ing uni  | ts, execution of projec | ct, allotm       | ent of    | Dwellin      | g                 |                        |                     | 1         | dsgdfsgdg                   |                       |    |
| No        | te: Start Fillling                  | J Form 6.2 & g                                                                                                   | jo above                       |          |                         |                  |           |              |                   |                        |                     |           |                             |                       |    |

**Step 9:** In Occupancy Status Tab, ULB will enter category wise and owner ship wise number of houses occupied by the beneficiaries **till reporting date (cumulative value)**:-

| 83 0                           | ccupancy Status                                                                                           |                                                       |                                                 |  |  |
|--------------------------------|----------------------------------------------------------------------------------------------------|-------------------------------------------------------|-------------------------------------------------|--|--|
| Sr. No                         | Stages                                                                                                    | No. of Houses at the beginning of the month           | No. of Houses reached the level as on Dec, 2018 |  |  |
| 1                              | Houses Occupied - Category Wise                                                                           | 0                                                     | 0                                               |  |  |
| 1.1                            | General                                                                                                   | 0                                                     | 0                                               |  |  |
| 1.2                            | Scheduled Caste                                                                                           | 0                                                     | 0                                               |  |  |
| 1.3                            | Scheduled Tribe                                                                                           | 0                                                     | 0                                               |  |  |
| 1.4                            | Other Backward Class                                                                                      | 0                                                     | 0                                               |  |  |
| 2                              | Houses occupied for Minorities                                                                            | 0                                                     | 0                                               |  |  |
| 3                              | Houses occupied for Physically disabled                                                                   | 0                                                     | 0                                               |  |  |
| 4                              | Houses Occupied - Owner Wise                                                                              | 0                                                     | 0                                               |  |  |
| 4.1                            | In name of Female                                                                                         | 0                                                     | 0                                               |  |  |
| 4.2                            | In name of Male(unmarried/widower/divorcee)                                                               | 0                                                     | 0                                               |  |  |
| 4.3                            | In Joint Name                                                                                             | 0                                                     | 0                                               |  |  |
| 4.4                            | In name of Transgender                                                                                    | 0                                                     | 0                                               |  |  |
| Consen<br>The<br><u>Note</u> : | nt from ULB<br>MPR data entered is as per approval of the o<br>After Submit this month data, system would | competent authority.<br>not allow to modify the data, |                                                 |  |  |

**Step 10:** After successful entries of all parameters, ULB will select on checkbox to confirm that MPR data entered is as per the approval of the competent authority. For the save as draft the above selection is not required. For the final submit the above selection is mandatory.

|                              | The MPR data entered is as per approval of the competent authority.     Note : After Submit this month data. system would not allow to modify the data. |  |
|------------------------------|----------------------------------------------------------------------------------------------------|--|
|                              | Save as Draft Submit Cancel                                                                                                    |  |
| Ministry of Housing and Urba | n Affairs Design and Developed by NIC MoHUA Divison                                                                                                    |  |

Note \* -

- 1. MIS system has linked Occupancy entries with count of Beneficiaries attached in BLC – New or Enhancement projects.
- 2. Schedule completion of date: please enter estimate date of completion of project. First time entry of this date will be stored in Annexure directly. ULB can also edit this date with future date (if required) in MPR.
- 3. Start entering Progress Status of Houses (First section) from 6.2 onwards and then go above upto column 2. System will automatically calculate value of column 1 i.e. No of houses on which no action has been taken. No. of houses for which no action have been taken 1 = total DUs - sum of (2+3+4+5+6).
- 4. The auto value displayed in the column no 6 should always be greater than or equal to the previous month value.
- 5. The auto value displayed in the no 1 should be always less than or equal to the previous months value (expect since exception).
- 6. If the data is saved in draft format it can be modified at n times. After the final submit data cannot be allowed to modify. Please be careful while submitting the final "Submit".

## Month Progress Report- Financial Progress (Expenditure during the month)

### Introduction

In order to monitor fund disbursement to beneficiaries/vendors against CSMC approved projects under PMAY (Urban), Ministry has developed data entry format with the objective to capture **Financial Progress** of each approved project in PMAY (Urban) MIS system on monthly basis by ULB.

| 💈 City Hor                        | ne                               | ×                    | +                                        |                                                 |                                   |                                     |                  |            |        |      |                |      |             |        |                          |                                                 |      |                          | -            | ٥ | × |
|-----------------------------------|----------------------------------|----------------------|------------------------------------------|-------------------------------------------------|-----------------------------------|-------------------------------------|------------------|------------|--------|------|----------------|------|-------------|--------|--------------------------|-------------------------------------------------|------|--------------------------|--------------|---|---|
| $\leftrightarrow$ $\rightarrow$ ( | O Not secure                     | www.                 | pmaymis.go                               | w.in/Auth/City                                  | _Default.aspx?id=fa3              | 95b568f4                            | af5844732081df7  | a08bfe     |        |      |                |      |             |        |                          |                                                 | Q    | $\stackrel{\circ}{\Box}$ | $\heartsuit$ | θ | : |
| Apps F                            | or quick access, place yo        | ur booki             | marks here on                            | the bookmarks                                   | bar. Import bookmarks             | now                                 |                  |            |        |      |                |      |             |        |                          |                                                 |      |                          |              |   |   |
|                                   | ROAT AND                         | Pr<br>Ho<br>Mi<br>Go | adhan<br>using for<br>nistry o<br>vernme | Mantr<br>All (Urban)<br>f Housing<br>nt of Indi | i Awas Yoja<br>; and Urban A<br>a | <b>111 a</b><br>.ffairs             |                  |            |        |      |                |      |             | \<br>\ | प्रयान<br>आवार<br>Probas | मंत्री<br>न योजना-शहरी<br>Initi Ans Tijan-Itian |      |                          |              |   | • |
|                                   | State Name : Uttar I             | Prades               | 1                                        | The Device of M                                 | IDD formate allows with           |                                     | City             | Name : Luc | know   |      |                |      |             | You    | are Login                | as : LUCKNO                                     | ), W | Log Out)                 |              |   |   |
|                                   | What's New :<br>Home Survey Data | a Ai                 | inexure 7#                               | Beneficiary                                     | Revision of Project               | MPR                                 | Allotment Letter | HFAPoA     | AIP    | CBT  | Fin. Component | PMAY | (Urban) Awa | rds 🥯  | Report                   | Offline Data                                    |      |                          |              |   |   |
|                                   | Download                         |                      |                                          | S                                               | er : 1651                         | Work O<br>Entry<br>MPR-PI<br>MPR-Fi | ysical           | ils        |        |      |                |      |             |        | Citizen D                | ata Admin                                       | 1    |                          |              |   |   |
|                                   |                                  |                      |                                          |                                                 | Pra                               | dha                                 | ın Ma            | ntri       | Aw     | as   | Yoja           | na   |             |        |                          |                                                 |      |                          |              |   |   |
|                                   |                                  |                      |                                          |                                                 |                                   |                                     | Housing          | for Al     | l (Urb | oan) |                |      |             |        |                          |                                                 |      |                          |              |   |   |

This provision will allow ULBs to submit progress status of all CSMC approved projects under Mission Components (except CLSS component).

## AHP/ISSR Project: Month Progress Report- Financial Progress

**Step 1:** In order to enter financial progress of AHP/ISSR approved projects please use option MPR-Financial under MPR tab (as per below screen).

| ~ ~                                 | 1                                                                                      |                                                                         | and the second second second second                                                           |                   | Concernant III and           |                  |                                                |                 |                                                      |                  |     |  |
|-------------------------------------|----------------------------------------------------------------------------------------|-------------------------------------------------------------------------|-----------------------------------------------------------------------------------------------|-------------------|------------------------------|------------------|------------------------------------------------|-----------------|------------------------------------------------------|------------------|-----|--|
| For quick access, place y           | Www.pmaymis.gov.in/Final<br>wour bookmarks here on the books                           | ncialComponent/Mon                                                      | thiy_Financial_Progre                                                                         | ss.aspxrid=55e    | 1133a3647200D1               | ScildaU19cc4e4ab |                                                |                 |                                                      | Q Y              | r w |  |
|                                     | Pradhan Mant<br>Housing for All (Urba                                                  | tri Awas Yoj                                                            | ana                                                                                           |                   |                              |                  |                                                | ~               | <u> </u>                                             |                  |     |  |
| सल्यमेव जयते                        | Ministry of Housin<br>Government of In                                                 | ng and Urban 2<br>dia                                                   | Affairs                                                                                       |                   |                              |                  |                                                | 2               | प्रधान मन्ना<br>आवास योजना-<br>Profue North Away Tep | शहरी<br>ता-प्रित |     |  |
| State Name : Uttar P                | Pradesh                                                                                |                                                                         | City Name : Luckno                                                                            | w                 |                              |                  | You are Login as : LUCKNOW                     | (Log Out)       |                                                      |                  |     |  |
|                                     | d bistorical MDD has been real                                                         | at Diagon cubmit the M                                                  | DD data for the nario                                                                         | de 1 Cince incer  | tion unto Dec 20             |                  |                                                |                 |                                                      |                  |     |  |
| What's New : an<br>Home Survey Data | Annexure 7# Beneficiary                                                                | et. Please submit the M<br>Revision of Project                          | IPR data for the perio                                                                        | etter HFAPo       | A AIP CB1                    | Fin. Component   | PMAY (Urban) Awards                            | Report<br>Admin | Offline Data Download                                | Citizen D:       | ita |  |
| What's New : an<br>Home Survey Data | Annexure 7# Beneficiary                                                                | et. Please submit the M<br>Revision of Project<br>Progress Report - Fin | MPR data for the perio                                                                        | ds 1. Since incej | A AIP CBI                    | Fin. Component   | PMAY (Urban) Awards 🦚                          | Report<br>Admin | Offline Data<br>Download                             | Citizen D:       | ita |  |
| What's New : an<br>Home Survey Data | d historical MPR has been resu<br>Ansexure 7# Beneficiary<br>MPR Monthly I<br>District | et. Please submit the M<br>Revision of Project<br>Progress Report - Fin | MPR Allotment I<br>ancial Progress                                                            | etter HFAPo       | A AIP CBI                    | Fin. Component   | PMAY (Urban) Awards 👄                          | Report<br>Admin | Offline Data<br>Download                             | Citizen D:       | ita |  |
| What's New : an<br>Home Survey Data | Annexure 7# Beneficiary MPR Monthly I District Mission Component                       | et. Please submit the M<br>Revision of Project<br>Progress Report - Fin | IPR data for the perio<br>MPR Allotment I<br>ancial Progress<br>Lucknow<br>Affordable Housing | in Partne V       | A AIP CB1<br>City<br>Project | Fin. Component   | PMAY (Urban) Awards 😅<br>Lucknow<br>Select DPR | Report<br>Admin | Offline Data<br>Download                             | Citizen D:       | ita |  |

**Step 2:** On screen, select Mission Component and CSMC approved project from the drop down list.

**Step 3:** Select period to enter Financial Progress and click on show button:-

- Since Inception upto 31<sup>st</sup> Dec, 2018
- Financial Year select year from 2019 and month.

| AY-HFA(Urban)                                                | × +                                                                                                    |                                                                                      |                                                                        |                                                                                           |                      |                        |            |                     |                |                                       |                                |                                                        |                           | -            | ٥ |
|--------------------------------------------------------------|----------------------------------------------------------------------------------------------------|--------------------------------------------------------------------------------------|------------------------------------------------------------------------|-------------------------------------------------------------------------------------------|----------------------|------------------------|------------|---------------------|----------------|---------------------------------------|--------------------------------|--------------------------------------------------------|---------------------------|--------------|---|
| C O Not secure                                               | www.pmaymis.gov.in/Finar                                                                                                    | ncialComponent/Mor                                                                   | nthly_Financ                                                           | cial_Progress.aspx                                                                        | ?id=55e1f3           | 33a36472d              | ddb15c1    | da019cc4e4ab        |                |                                       |                                |                                                        | Q \$                      | $\heartsuit$ | e |
| For quick access, place y                                    | our bookmarks here on the bookm                                                                                                    | narks bar. Import bookm                                                              | narks now                                                              |                                                                                           |                      |                        |            |                     |                |                                       |                                |                                                        |                           |              |   |
|                                                              | Pradhan Mant<br>Housing for All (Urba<br>Ministry of Housin                                                                                                    | ri Awas Yo<br><sup>n)</sup><br>1g and Urban                                          | <b>jana</b><br>Affairs                                                 |                                                                                           |                      |                        |            |                     |                |                                       |                                | प्रयान मंत्री<br>आवास योजना∹<br>Padhan Maniti Awas Nga | <b>शरहरी</b><br>na-lithan |              |   |
| सत्यमेव जपते                                                 | Government of Inc                                                                                                    | dia                                                                                  |                                                                        |                                                                                           |                      |                        |            |                     |                |                                       |                                | 7                                                      |                           | _            |   |
|                                                              |                                                                                                    |                                                                                      |                                                                        |                                                                                           |                      |                        |            |                     |                |                                       |                                |                                                        |                           | _            |   |
| State Name : Uttar P                                         | radesh                                                                                                    |                                                                                      | City Nam                                                               | ne : Lucknow                                                                              |                      |                        |            |                     | You are        | Login as : LUCKNO                     | W <u>(Log Out</u> )            |                                                        |                           |              |   |
| State Name : Uttar P<br>What's New : <sup>sed</sup>          | radesh<br>MPR formats along with repor                                                                                                    | ts are live now and hi                                                               | City Nam                                                               | ne : Lucknow<br>R has been reset.                                                         | Please sub           | mit the MP             | PR data fo | 2                   | You are        | Login as : LUCKNO                     | W <u>(Log Out</u> )            |                                                        |                           |              |   |
| State Name : Uttar P<br>What's New : sed<br>Home Survey Data | radesh<br>MPR formats along with repor<br>Annexure 7# Beneficiary                                                                                                    | ts are live now and hi<br>Revision of Project                                        | City Nam<br>istorical MPI<br>MPR                                       | ne : Lucknow<br>R has been reset.<br>Allotment Letter                                     | Please sub<br>HFAPoA | mit the MP             | PR data fo | Fin. Component      | You are PMAY ( | Login as : LUCKNO<br>(Urban) Awards 🦛 | Report                         | Offline Data                                           | Citizen Data              |              |   |
| State Name : Uttar P<br>What's New : sed<br>Home Survey Data | Annexure 7# Beneficiary MPR Monthly F                                                                                                    | ts are live now and hi<br>Revision of Project<br>Progress Report - Fii               | City Nam<br>istorical MPF<br>MPR<br>nancial Pro                        | R has been reset.<br>Allotment Letter                                                     | Please sub<br>HFAPoA | mit the MP             | PR data fo | Fin. Component      | You are PMAY ( | Login as : LUCKNO<br>(Urban) Awards 🦛 | Report<br>Admin                | Offline Data<br>Download                               | Citizen Data              |              |   |
| State Name : Uttar P<br>What's New : sed<br>Home Survey Data | Amerure 7# Beneficiary           MPR formats along with report           Amerure 7#         Beneficiary           Image: Second Second Sec | ts are live now and hi<br>Revision of Project<br>Progress Report - Fir               | City Nam<br>istorical MPI<br>MPR<br>nancial Pro                        | R has been reset.<br>Allotment Letter                                                     | Please sub<br>HFAPoA | Mit the MP             | PR data fo | Fin. Component      | PMAY (         | Lucknow                               | Report<br>Admin                | Offline Data<br>Download                               | Citizen Datz              |              |   |
| State Name : Uttar P<br>What's New : sed<br>Home Survey Data | Amexure 7# Beneficiary<br>MPR formats along with repor<br>Amexure 7# Beneficiary<br>District<br>Mission Component                                                                                                    | ts are live now and hi<br>Revision of Project<br>Progress Report - Fii               | City Nam<br>istorical MPI<br>MPR<br>nancial Pro<br>Lucknow<br>Affordab | R has been reset.<br>Allotment Letter<br>gress                                            | Please sub<br>HFAPoA | AIP<br>City<br>Project | PR data fo | Fin. Component      | PMAY (         | Lucknow Pradhan MantriAv              | W (Log Out)<br>Report<br>Admin | Offline Data<br>Download                               | Citizen Data              |              |   |
| State Name : Uttar P<br>What's New : 3ed<br>Home Survey Data | radesh<br>MPR formats along with repor<br>Annexure 7# Beneficiary<br>MPR Monthly F<br>District<br>Mission Component<br>Select MPR Period                                                                                                    | ts are live now and hi<br>Revision of Project<br>Progress Report - Fii               | City Nam<br>istorical MPP<br>nancial Pro                               | R has been reset.<br>Allotment Letter<br>ogress                                           | Please sub<br>HFAPoA | Mit the MP             | CBT        | 5<br>Fin. Component | You are PMAY ( | Lucknow Pradhan MantriAv              | Report<br>Admin                | Offline Data<br>Download                               | Citizen Data              |              |   |
| State Name : Uttar P<br>What's New : Jed<br>Home Survey Data | radesh<br>MPR formats along with repor<br>Annexure 7# Beneficiary<br>District<br>Mission Component<br>Select MPR Period                                                                                                    | ts are live now and hi<br>Revision of Project<br>Progress Report - Fin<br>Since incc | City Narr<br>istorical MPI<br>nancial Pro<br>Lucknow<br>Affordab       | R has been reset.<br>Allotment Letter<br>Igress<br>Ile Housing in Par<br>31 December 2010 | Please sub<br>HEAPoA | City<br>Project        | PR data fo | Fin. Component      | You are PMAY ( | Login as : LUCKNO                     | Report<br>Admin<br>wasYojna Bł | Offline Data<br>Download                               | Citizen Datz              |              |   |

Note\*: if Technical Person profile of selected project is available, then system will allow ULB to enter MPR details otherwise system will generate an error to submit contact details of Technical Officer first.

**Step 4:** On click on show button, system will display details of project as per the annexure entry and beneficiary attachment. First section will display details of project like name of project, whether project belong to planning areas/development area, Implementing agency name, project sanction date and status of project whether project has been revised or not. System will also display total number of beneficiaries as per approved DPR in Annexure entry and total number of beneficiaries attached with the project.

| PMAY-HFA(U | rban)                                         | × +                             |                                               |                                |                   |                   |              |           |                      |                       |                                |             |                        |           | -   | ٥ |   |
|------------|-----------------------------------------------|---------------------------------|-----------------------------------------------|--------------------------------|-------------------|-------------------|--------------|-----------|----------------------|-----------------------|--------------------------------|-------------|------------------------|-----------|-----|---|---|
| → C        | ③ Not secure                                  | www.pmaymis.gov.in/Finan        | cialComponent/Mo                              | nthly_Financial_F              | rogress.aspx?id=  | 55e1f3            | 3a36472ddb   | 15c1da    | 019cc4e4ab           |                       |                                |             |                        | QZ        | x ® | e | 9 |
| pps For qu | uick access, place yo<br>अस्त्र<br>मेव जन्मते | Government of Ind               | arks bar. Import bookn<br>ig ann orban<br>lia | arks now                       |                   |                   |              |           |                      |                       |                                | Ľ           | Prathen Manhi Awar Nga | no-Urtan  |     |   |   |
| State      | e Name : Uttar Pr                             | adesh                           |                                               | City Name : L                  | ucknow            |                   |              |           |                      | You a                 | re Login as : LUCKNOW          | (Log Out)   |                        |           |     |   |   |
| Wha        | at's New :                                    |                                 |                                               |                                | 1                 | The Revi          | ised MPR fo  | rmats :   |                      |                       |                                |             |                        |           |     |   |   |
| Home       | e Survey Data                                 | Annexure 7# Beneficiary         | <b>Revision of Project</b>                    | MPR Allot                      | ment Letter HI    | FAPoA             | AIP C        | BT F      | in. Component        | PMA                   | Y (Urban) Awards 🦛             | Report      | Offline Data           | Citizen D | ata |   |   |
|            |                                               |                                 |                                               |                                |                   |                   |              |           |                      |                       |                                | Admin       | Download               |           |     |   |   |
|            |                                               | MPR Monthly P                   | rogress Report - Fi                           | nancial Progres                | 5                 |                   |              |           |                      |                       |                                |             |                        |           |     |   |   |
|            |                                               | District                        |                                               | Lucknow                        |                   |                   | City         |           |                      |                       | Lucknow                        |             | •                      |           |     |   |   |
|            |                                               | Mission Component               |                                               | Affordable H                   | using in Partor   |                   | Project      |           |                      |                       | Pradhan MantriAw               | acVoina R:  |                        |           |     |   |   |
|            |                                               | Select MDD Deriod               |                                               | Anordable In                   | Justing in Parate |                   |              |           |                      |                       | Fradition Manufew              | as tojna be |                        |           |     |   |   |
|            |                                               |                                 | Since inc                                     | eption upto 31 D               | ecember 2018      |                   | C Finan      | cial Year |                      |                       | Show                           | Canc        | el                     |           |     |   |   |
|            |                                               |                                 |                                               |                                | P                 | roject [          | Details —    |           |                      |                       |                                |             | -                      |           |     |   |   |
|            |                                               | Mission Component               |                                               | Affordable Hou:<br>Partnership | ing in P          | Project           |              |           | Pradh<br>(09800      | an Mantri<br>0951063N | AwasYojna Basantkunj Pa<br>IO) | rt-A        |                        |           |     |   |   |
|            |                                               | Project from Planning A<br>Area | rea / Development                             | NO                             | F                 | Project A<br>Name | area/Develop | oment A   | NA NA                |                       |                                |             |                        |           |     |   |   |
|            |                                               | Implementing Agency             |                                               | Lucknow Develo<br>Authority    | pment P           | Project S         | anction Date | •         | 26- <mark>1</mark> 2 | -2017                 |                                |             |                        |           |     |   |   |
|            |                                               |                                 |                                               |                                |                   |                   |              |           |                      |                       |                                |             |                        |           |     |   |   |

**Step 5:** In First section, screen will display project cost (in Lakhs.) including Central share, State Share, City Share and Beneficiary Share as per the approved DPR in Annexure Entry.

| → C O Not secure                | www.pmaymis.gov.in/FinancialComponent/Monthly_Financial_                                                       | Progress.aspx?id=55e1f33a3647a                        | 2ddb15c1da019cc4e4ab                                              |                                         | Q 🕸 🛛 🗲 |
|---------------------------------|----------------------------------------------------------------------------------------------------|-------------------------------------------------------|-------------------------------------------------------------------|-----------------------------------------|---------|
| pps For quick access, place you | bookmarks here on the bookmarks bar. Import bookmarks now                                                      |                                                       |                                                                   |                                         |         |
|                                 | Project Cost as per approved annexure (In-Lakh:                                                                | is.)                                                  |                                                                   |                                         |         |
|                                 | Center Share 1152.000 State Share                                                                              | 768.000 City Sha                                      | tre 4584.960 Ber                                                  | neficiary Share                         |         |
|                                 | Expenditure made till last month Entry (In-Rupe                                                                | ees.)                                                 |                                                                   |                                         |         |
|                                 | Center Share 0 State Share                                                                                     | 0 ULB Shar                                            | re 0 Bene                                                         | ficiary Share 0                         | *       |
|                                 | The state of the second                                                                                        |                                                       |                                                                   |                                         |         |
|                                 | Financial Progress During the month                                                                            |                                                       |                                                                   |                                         | r       |
|                                 | Sr Category<br>No                                                                                              | Expenditure at the begining of the month (In Rupees.) | Expenditure since inception upto 31<br>December 2018 (In Rupees.) | Expenditure as on date<br>(Cummulative) |         |
|                                 | 1. Amount of Beneficiary Contribution received by<br>ULB/Implementing Agency                                   | 0                                                     | 0                                                                 | 0                                       |         |
|                                 | 2. Total Expenditure(2.1 + 2.2 + 2.3 + 2.4 + 2.5) (in Rs)                                                      | 0                                                     | 0                                                                 | 0                                       |         |
|                                 | 2.1 Payment made by ULB to Constructing Agencies out of<br>Central Funds (in Rs)                               | 0                                                     | 0                                                                 | 0                                       |         |
|                                 | 2.2 Payment made by ULB to Constructing Agencies out of<br>State Funds (in Rs)                                 | 0                                                     | 0                                                                 | 0                                       |         |
|                                 | 2.3 Payment made by ULB to Constructing Agencies out of ULB Funds (in Rs)                                      | 0                                                     | 0                                                                 | 0                                       |         |
|                                 | 2.4 Payment made by ULB to Constructing Agencies out of<br>Beneficiary Funds (in Rs)                           | 0                                                     | 0                                                                 | 0                                       |         |
|                                 | 2.5 Payment made by ULB to Constructing Agencies out of<br>Private Developer Share(In case of AHP-PPP) (in Rs) | 0                                                     | 0                                                                 | 0                                       |         |
|                                 | 3 Total Expenditure (in Rs)                                                                                    | 0                                                     | 0                                                                 | 0                                       |         |
|                                 | 3.1 Total Expenditure Incurred through Aadhaar<br>Authenticated/Validated Transactions (in Rs)                 | 0                                                     | 0                                                                 | 0                                       |         |
|                                 | 4 Remarks                                                                                                    | enter remarks                                         |                                                                   |                                         |         |

**Step 6:** In Second section, system will display total expenditure reported till last month MPR entry consisting Central share, State Share, City Share and Beneficiary Share.

**Step 7:** In the Third section, ULB will enter value related to expenditure made in the reported month i.e. payment made to constructing agencies:-

| S.No. | Column                                                      |
|-------|-------------------------------------------------------------|
| 1.    | Amount of beneficiary contribution received by              |
|       | ULB/Implementing Agency (in Rupees.)                        |
| 2.    | Payment made by ULB to constructing agencies out of Central |
|       | Funds (in Rupees.)                                          |
| 3.    | Payment made by ULB to constructing agencies out of State   |
|       | Funds (in Rupees.)                                          |
| 4.    | Payment made by ULB to constructing agencies out of ULB     |
|       | Funds (in Rupees.)                                          |
| 5.    | Payment made by ULB to constructing agencies out of         |
|       | Beneficiary Funds (in Rupees.)                              |
| б.    | Payment made by ULB to constructing agencies out of Private |
|       | Developer Share (in Rupees.)(only in case of AHP-PPP model) |
| 7.    | Total Expenditure Incurred through Aadhaar                  |
|       | Authenticate/Validate Transaction (in Rs.)                  |
| 8.    | Remarks <b>(if any)</b>                                     |

| introduction of the second second sec | F                                                                                                    |                                                                                                    |                                                       |                                                                                                    |                   |                                     |             |     |         | D |
|----------------------------------------------------------------------------------------------------|----------------------------------------------------------------------------------------------------|----------------------------------------------------------------------------------------------------|-------------------------------------------------------|----------------------------------------------------------------------------------------------------|-------------------|-------------------------------------|-------------|-----|---------|---|
| C O Not secure   www.p                                                                                                    | maymis.gov.in/FinancialCo                                                                                                    | omponent/Monthly_Financial                                                                                                    | Progress.aspx?id=55e1f33a364                          | 72ddb15c1da019cc4e4ab                                                                                                    |                   |                                     | (           | Q # | $\odot$ | e |
| For quick access, place your bookm                                                                                                    | arks here on the bookmarks ba                                                                                                    | ar. Import bookmarks now                                                                                                    |                                                       |                                                                                                    |                   |                                     |             |     |         |   |
| 2                                                                                                    | Project Cost as per ap                                                                                                    | pproved annexure (In-Lakh                                                                                                    | is.)                                                  |                                                                                                    |                   |                                     |             |     |         |   |
|                                                                                                    | Center Share 1152                                                                                                    | 2.000 State Share                                                                                                    | 768.000 City s                                        | hare 4584.960                                                                                                    | Beneficia         | ary Share                           |             |     |         |   |
|                                                                                                    | Expenditure made til                                                                                                    | ll last month Entry (In-Rup                                                                                                    | ees.)                                                 |                                                                                                    |                   |                                     |             |     |         |   |
|                                                                                                    | Center Share 0                                                                                                    | State Share                                                                                                    | 0 ULB Sł                                              | are 0                                                                                                    | Beneficiary       | y Share 0                           |             |     |         |   |
|                                                                                                    |                                                                                                    |                                                                                                    |                                                       |                                                                                                    |                   |                                     |             |     |         |   |
| r                                                                                                    | Financial Progress Du                                                                                                    | uring the month                                                                                                    |                                                       |                                                                                                    |                   |                                     |             |     |         |   |
| S                                                                                                    | ir Category<br>No                                                                                                    |                                                                                                    | Expenditure at the begining of the month (In Rupees.) | Expenditure since inception up<br>December 2018 (In Rupees.)                                                                                                    | pto 31 Exp<br>(Cu | penditure as on date<br>ummulative) |             |     |         |   |
|                                                                                                    |                                                                                                    |                                                                                                    |                                                       |                                                                                                    |                   |                                     |             |     |         |   |
| 1                                                                                                    | Amount of Beneficiary<br>ULB/Implementing Age                                                                                                    | Contribution received by<br>ency                                                                                                    |                                                       | 0                                                                                                    | 0                 |                                     | 0           |     |         |   |
| 1                                                                                                    | Amount of Beneficiary<br>ULB/Implementing Age<br>Total Expenditure(2.1 +                                                                                                    | Contribution received by<br>ency<br>+ 2.2 + 2.3 + 2.4 + 2.5) (in Rs)                                                                                                    |                                                       | 0                                                                                                    | 0                 |                                     | 0           |     |         |   |
| 1                                                                                                    | Amount of Beneficiary<br>ULB/Implementing Age<br>Total Expenditure(2.1 +<br>Payment made by ULB to<br>Central Funds (in Rs)                                                                                                    | Contribution received by<br>ency<br>+ 2.2 + 2.3 + 2.4 + 2.5) (in Rs)<br>to Constructing Agencies out of                                                                                                    |                                                       | 0<br>0<br>0                                                                                                    | 0                 |                                     | 0           |     |         |   |
|                                                                                                    | Amount of Beneficiary<br>ULB/Implementing Age<br>Total Expenditure(2.1 +<br>Payment made by ULB to<br>Central Funds (in Rs)<br>Payment made by ULB to<br>State Funds (in Rs)                                                                                                    | Contribution received by<br>ency<br>+ 2.2 + 2.3 + 2.4 + 2.5) (in Rs)<br>o Constructing Agencies out of<br>a Constructing Agencies out of                                                                                                    |                                                       | 0                                                                                                    |                   |                                     | 0           |     |         |   |
| 2                                                                                                    | Amount of Beneficiary:<br>ULB/Implementing Age<br>Total Expenditure(2.1 +<br>Payment made by ULB to<br>Central Funds (in Rs)<br>Payment made by ULB to<br>State Funds (in Rs)<br>Payment made by ULB to<br>ULB Funds (in Rs)                                                                                                    | Contribution received by<br>ency<br>+ 2.2 + 2.3 + 2.4 + 2.5) (in Rs)<br>o Constructing Agencies out of<br>o Constructing Agencies out of<br>o Constructing Agencies out of                                                                                                    |                                                       | • • • • • • • • • • • • • • • • • • •                                                                                                    |                   |                                     | 0<br>0<br>0 |     |         |   |
|                                                                                                    | Amount of Beneficiary<br>ULB/Implementing Age<br>C Total Expenditure(2.1 +<br>C Payment made by ULB to<br>C Payment made by ULB to<br>State Funds (in Rs)<br>Brunds (in Rs)<br>ULB Funds (in Rs)<br>Payment made by ULB to<br>ULB Funds (in Rs)                                                                                                    | Contribution received by<br>ency<br>2.2.2 + 2.3 + 2.4 + 2.5) (in Rs)<br>to Constructing Agencies out of<br>to Constructing Agencies out of<br>to Constructing Agencies out of                                                                                                    |                                                       | • • • • • • • • • • • • • • • • • • •                                                                                                    |                   |                                     | 0<br>0<br>0 |     |         |   |
|                                                                                                    | Amount of Beneficiary<br>ULB/Implementing Age<br>ULB/Implementing Age<br>ULB/Implementing Age<br>(1) Total Expenditure(2.1 +<br>Central Funds (in Rs)<br>2) Payment made by ULB to<br>2) State Funds (in Rs)<br>3) Payment made by ULB to<br>8:eneficiary Funds (in Rs)<br>4) Payment made by ULB to<br>8:eneficiary Funds (in Rs)<br>5) Payment made by ULB to<br>8:eneficiary Funds (in Rs)<br>5) Payment made by ULB to<br>8:eneficiary Funds (in Rs)<br>5) Payment made by ULB to<br>5) Payment made by ULB to<br>5) Paymen | Contribution received by<br>ency<br>2.2.2 + 2.3 + 2.4 + 2.5) (in Rs)<br>a Constructing Agencies out of<br>a Constructing Agencies out of<br>a Constructing Agencies out of<br>a Constructing Agencies out of<br>a Constructing Agencies out of<br>a Constructing Agencies out of<br>b Constructing Agencies out of<br>b Constructing Agencies out o |                                                       | •         •           •         •           •         •           •         •           •         •           •         •           •         •           •         •                             |                   |                                     |             |     |         |   |
|                                                                                                    | Amount of Beneficiary<br>ULB/Implementing Age<br>ULB/Implementing Age<br>Total Expenditure(2.1 +<br>Payment made by ULB to<br>State Funds (in Rs)<br>Payment made by ULB to<br>ULB tourds (in Rs)<br>Payment made by ULB to<br>Beneficiary Funds (in Rs)<br>Payment made by ULB to<br>Private Developer Share(<br>Total Expenditure (in Rs)                                                                                                    | Contribution received by<br>ency<br>2.2.2 + 2.3 + 2.4 + 2.5) (in Rs)<br>a Constructing Agencies out of<br>a Constructing Agencies out of<br>a Constructing Agencies out of<br>a Constructing Agencies out of<br>(in case of AHP-PPP) (in Rs)<br>3)                                                                                                    |                                                       | 0       0       0       0       0       0       0       0       0       0                                                                                                    |                   |                                     |             |     |         |   |
|                                                                                                    | Amount of Beneficiary     UB/Implementing Age     Total Expenditure(2.1 +     Payment made by ULB to     Central Funds (in Rs)     Payment made by ULB to     State Funds (in Rs)     Payment made by ULB to     Payment made by ULB to                                                                                                    | Contribution received by<br>ency<br>+ 2.2 + 2.3 + 2.4 + 2.5) (in Rs)<br>a Constructing Agencies out of<br>a Constructing Agencies out of<br>a Constructing Agencies out of<br>a Constructing Agencies out of<br>(in case of AHP-PPP) (in Rs)<br>=)<br>a)<br>b)<br>b)<br>b)<br>b)<br>c)<br>c)<br>c)<br>c)<br>c)<br>c)<br>c)<br>c)<br>c)<br>c                                                                                                    |                                                       | •       •       •       •       •       •       •       •       •       •       •       •       •       •       •       •       •       •       •       •       •       •       •       •       • |                   |                                     |             |     |         |   |

**Step 8:** After successful entries of all parameters, ULB will select on checkbox to confirm that MPR data entered is as per the approval of the competent authority. For the save as draft the above selection is not required. For the final submit the above selection is mandatory.

| Consent from ULB The MPR data entered is as per approval of the competent authority. Note : After Submit this month data, system would not allow to modify the previous months data. |  |
|----------------------------------------------------------------------------------------------------|--|
| The MPR data entered is as per approval of the competent authority.         Note : After Submit this month data, system would not allow to modify the previous months data.          |  |
| Note : After Submit this month data. system would not allow to modify the previous months data.                                                                                      |  |
|                                                                                                    |  |
| Save as Draft Submit Cancel                                                                                                    |  |

Note\*:

- 1. Please enter expenditure made during the month.
- 2. System will check total expenditure made against central share with total central share amount entered in DPR in annexure entry.
- 3. In case of AHP-PPP , please enter payment made to constructing agency out of private developer share (if any)

## BLC Project: Month Progress Report- Financial Progress

**Step 1:** In order to enter financial progress of BLC new or enhancement approved projects please use option MPR-Financial under MPR tab (as per below screen).

**Step 2:** On screen, select Mission Component i.e. BLC new or enhancement and CSMC approved project from the drop down list.

| C O Not secure             | www.pmaymis.gov.in/Finan                | icialComponent/Mor         | thly_Financ                         | cial_Progress.aspx                                     | ?id=c2210             | b017104dcf    | e34c66c1443c2e04 | 4c       |                       |           |                                                      | Q \$              | $\otimes$ |
|----------------------------|-----------------------------------------|----------------------------|-------------------------------------|--------------------------------------------------------|-----------------------|---------------|------------------|----------|-----------------------|-----------|------------------------------------------------------|-------------------|-----------|
| For quick access, place ye | our bookmarks here on the bookm         | arks bar. Import bookm     | arks now                            |                                                        |                       |               |                  |          |                       |           |                                                      |                   |           |
|                            | Pradhan Mant<br>Housing for All (Urban  | ri Awas Yoj<br>n)          | jana                                |                                                        |                       |               |                  |          |                       | ~         | $\wedge$                                             |                   |           |
| स्टब्मेव जबते              | Ministry of Housin<br>Government of Ind | ig and Urban .<br>lia      | Affairs                             |                                                        |                       |               |                  |          |                       | 2         | प्रयान मन्ना<br>आवास योजना-<br>Profun Kathi Awas Rej | शस्री<br>सम्प्रित |           |
| State Name : Uttar Pr      | radesh                                  |                            | City Nam                            | ne : Lucknow                                           |                       |               |                  | You a    | re Login as : LUCKNOW | (Log Out) |                                                      |                   | j         |
| What's New :               |                                         |                            |                                     | The Revised                                            | MPR form              | ats along wit | h repor          |          |                       |           |                                                      |                   |           |
| Home Survey Data           | Annexure 7# Beneficiary                 | <b>Revision of Project</b> | MPR                                 | Allotment Letter                                       | HFAPoA                | AIP           | CBT Fin. Compo   | nent PMA | Y (Urban) Awards 🦚    | Report    | Offline Data                                         | Citizen Data      |           |
|                            |                                         |                            |                                     |                                                        |                       |               |                  |          |                       | Admin     | Download                                             |                   |           |
|                            | MPR Monthly P                           | rogress Report - Fir       | nancial Pro                         | gress                                                  |                       |               |                  |          |                       |           |                                                      |                   |           |
|                            | District                                |                            | Lucknow                             |                                                        | ٠                     | City          |                  |          | Lucknow               |           | *                                                    |                   |           |
|                            | Mission Component                       | 1                          | Select Mi                           | ission Componen                                        | t 🔻                   | Project       |                  |          | Select DPR            |           | *                                                    |                   |           |
|                            | Select MPR Period                       | Since inc                  | Select Mi<br>In Situ Sl<br>Affordab | ission Componen<br>um Redevelopme<br>le Housing in Par | it<br>ent<br>tnership | Final         | ncial Year       |          |                       |           |                                                      |                   |           |
|                            |                                         |                            | Beneficia                           | ry Led Enhancem                                        | ient                  |               |                  |          | Show                  | Cano      | el                                                   |                   |           |

|                            | × +                                                     |                                                   |                                                         |                |               |                          |                  |         |                                           |                 |                                                       |                 |         | U |
|----------------------------|---------------------------------------------------------|---------------------------------------------------|---------------------------------------------------------|----------------|---------------|--------------------------|------------------|---------|-------------------------------------------|-----------------|-------------------------------------------------------|-----------------|---------|---|
| C O Not secure             | www.pmaymis.gov.in/Fi                                   | nancialComponent/Mo                               | nthly_Financial_                                        | _Progress.asp  | x?id=c2210    | b017104dcfe              | 34c66c1443c2e04c |         |                                           |                 |                                                       | Q \$            | $\odot$ | e |
| For quick access, place ye | our bookmarks here on the bo                            | okmarks bar. Import bookn                         | narks now                                               |                |               |                          |                  |         |                                           |                 |                                                       |                 |         |   |
|                            | Pradhan Man<br>Housing for All (Ur<br>Ministry of House | ntri Awas Yo<br><sup>ban)</sup><br>sing and Urban | <b>jana</b><br>Affairs                                  |                |               |                          |                  |         |                                           | Y               | प्रधान मंत्री<br>आवास योजना<br>Pratus Kantri Kava Kga | शहरी<br>का-विका |         |   |
| सत्यमेव जपते               | Government of l                                         | ndia                                              |                                                         |                |               |                          |                  |         |                                           |                 |                                                       |                 | _       |   |
| State Name : Uttar Pr      | adesh                                                   |                                                   | City Name :                                             | Lucknow        |               |                          |                  | You are | Login as : LUCKNOV                        | V (Log Out)     |                                                       |                 |         |   |
|                            |                                                         |                                                   |                                                         |                |               |                          |                  |         |                                           |                 |                                                       |                 | -       |   |
| What's New : thr           | eports are live now and his                             | orical MPR has been re-                           | set. Please subr                                        | mit the MPR da | ata for the p | eriods 1. Sin            | ce ince          |         |                                           |                 |                                                       |                 |         |   |
|                            |                                                         |                                                   |                                                         |                |               | _                        |                  |         |                                           |                 |                                                       |                 |         |   |
| Home Survey Data           | Annexure 7# Beneficiar                                  | y Revision of Project                             | MPR Alle                                                | otment Letter  | HFAPoA        | AIP C                    | BT Fin. Componer | nt PMAY | (Urban) Awards 🦚                          | Report          | Offline Data                                          | Citizen Data    |         |   |
| Home Survey Data           | Annexure 7# Beneficiar                                  | y Revision of Project                             | MPR Alle                                                | otment Letter  | HFAPoA        | AIP C                    | BT Fin. Componer | nt PMAY | (Urban) Awards 🥌                          | Report<br>Admin | Offline Data<br>Download                              | Citizen Data    |         |   |
| Home Survey Data           | Annexure 7# Beneficiar                                  | y Revision of Project<br>y Progress Report - Fi   | MPR Alle                                                | lotment Letter | HFAPoA        | AIP C                    | BT Fin. Componen | nt PMAY | (Urban) Awards 🦚                          | Report<br>Admin | Offline Data<br>Download                              | Citizen Data    | 2       |   |
| Home Survey Data           | Annexure 7# Benefician                                  | y Revision of Project<br>y Progress Report - Fi   | MPR Alle                                                | iotment Letter | HFAPoA        | AIP C                    | BT Fin. Componen | nt PMAY | (Urban) Awards 🐡                          | Report<br>Admin | Offline Data<br>Download                              | Citizen Data    | 2       |   |
| Home Survey Data           | Annexure 7# Benefician                                  | y Revision of Project<br>y Progress Report - Fi   | MPR Alle                                                | otment Letter  | HFAPoA        | AIP C                    | BT Fin. Componen | nt PMAY | (Urban) Awards 👄                          | Report<br>Admin | Offline Data<br>Download                              | Citizen Data    | 1       |   |
| Home Survey Data           | Annexure 7# Beneficiar                                  | y Revision of Project<br>y Progress Report - Fi   | MPR Alla<br>nancial Progree<br>Lucknow<br>Beneficiary L | ess            | HFAPoA<br>*   | AIP C<br>City<br>Project | BT Fin. Componen | nt PMAY | (Urban) Awards 👄<br>Lucknow<br>Select DPR | Report<br>Admin | Offline Data<br>Download                              | Citizen Datz    | 2       |   |

**Step 3:** Select period to enter Financial Progress and click on show button:-

- Since Inception upto 31<sup>st</sup> Dec, 2018
- Financial Year select year from 2019 and month.

| For quick access, place y | our bookmarks here on the bo                                                            | okmarks bar. Import book                                   | marks now                 | il_Progress.aspx:id= | -02210001    | 104001034000    | DC 1443C2 PC | U44C        |                                                                                                    |      |                 |                                                      | ЧЖ            | ۷ |
|---------------------------|-----------------------------------------------------------------------------------------|------------------------------------------------------------|---------------------------|----------------------|--------------|-----------------|--------------|-------------|----------------------------------------------------------------------------------------------------|------|-----------------|------------------------------------------------------|---------------|---|
| ्रम्स<br>सन्दर्भय जन्दर   | Pradhan Ma<br>Housing for All (Ur<br>Ministry of Hou<br>Government of                   | ntri Awas Yo<br><sup>ban)</sup><br>sing and Urban<br>India | <b>)jana</b><br>1 Affairs |                      |              |                 |              |             |                                                                                                    |      | Y               | प्रयान मंत्री<br>आवास योजना-अ<br>Pathan Math Awar Na | शहरी<br>n-Man |   |
| State Name : Uttar P      | radesh                                                                                  |                                                            | City Name                 | : Lucknow            |              |                 |              | You a       | are Login as : LUC                                                                                                 | KNOW | (Log Out)       |                                                      |               |   |
| What's Now - jet          | Please submit the MPR da                                                                | a for the periode 1. Sinc                                  | ce incention un           | to Dec 2018 and 2    | Jan 2019 lat | est by 15-02-20 | 0            |             |                                                                                                    |      |                 |                                                      |               |   |
| macs New :                |                                                                                         | a for the periods 1. Sin                                   | ce inception up           |                      |              |                 |              |             |                                                                                                    | _    |                 |                                                      |               |   |
| Home Survey Data          | Annexure 7# Beneficia                                                                   | ry Revision of Project                                     | MPR A                     | llotment Letter H    | FAPoA 4      | AIP CBT         | Fin. Comp    | oonent PMA  | Select Month<br>January                                                                                            | >    | Report          | Offline Data                                         | Citizen Data  |   |
| Home Survey Data          | Annexure 7# Beneficia                                                                   | Revision of Project                                        | MPR A                     | llotment Letter H    | FAP0A /      | AIP CBT         | Fin. Comp    | oonent PM3  | Select Month<br>January<br>February<br>March<br>April<br>May                                                       | 2    | Report<br>Admin | Offline Data<br>Download                             | Citizen Data  |   |
| Home Survey Data          | Annexure 7# Beneficia                                                                   | ry Revision of Project                                     | MPR AI                    | llotment Letter H    | FAPoA /      | AIP CBT         | Fin. Comp    | oonent PM.4 | Y Select Month<br>January<br>February<br>March<br>April<br>May<br>June<br>July                                     | 2    | Report<br>Admin | Offline Data<br>Download                             | Citizen Data  |   |
| Home Survey Data          | Amexure 74 Beseficia<br>MPR Month<br>District<br>Mission Component<br>Select MPR Period | Revision of Project                                        | MPR Al                    | Hotment Letter Hi    | FAPoA /      | ty<br>oject     | Fin. Comp    | ponent PMA  | V Select Month<br>January<br>February<br>March<br>April<br>May<br>June<br>July<br>September<br>October<br>November | 2438 | Report<br>Admin | Offline Data<br>Download                             | Citizen Data  |   |

Note\*: if Technical Person profile of selected project is available, then system will allow ULB to enter MPR details otherwise system

Page 34 of 46

## will generate an error to submit contact details of Technical Officer first.

**Step 4:** On click on show button, system will display details of project as per the annexure entry and beneficiary attachment. First section will display details of project like name of project, whether project belong to planning areas/development area, Implementing agency name, project sanction date and status of project whether project has been revised or not. System will also display total number of beneficiaries as per approved DPR in Annexure entry and total number of beneficiaries attached with the project.

| 🚊 PMAY-                      | HFA(Urb   | an)                | × +                    |                             |                      |                                 |                      |              |           |                  |                                  |              |                       |            |                                                         |                  | -   | ٥ | × |
|------------------------------|-----------|--------------------|------------------------|-----------------------------|----------------------|---------------------------------|----------------------|--------------|-----------|------------------|----------------------------------|--------------|-----------------------|------------|---------------------------------------------------------|------------------|-----|---|---|
| $\leftarrow \   \rightarrow$ | C         | D Not secure       | www.pmaym              | iis.gov.in/Finan            | cialComponent/N      | 1onthly_Finar                   | ncial_Progress.asp   | ?id=c2210    | )b017104c | dcfe34c6         | 6c1443c2e04c                     |              |                       |            |                                                         | Q 🕁              | • 📎 | Θ | : |
| Apps                         | For quid  | k access, place yo | our bookmarks he       | ere on the bookm            | arks bar. Import boo | kmarks now                      |                      |              |           |                  |                                  |              |                       |            |                                                         |                  |     |   |   |
|                              | सत्यमेव व | ्र<br>जपते         | Ministry<br>Governm    | of Housin<br>ent of Inc     | g and Urba<br>lia    | n Affairs                       | ŝ                    |              |           |                  |                                  |              |                       | Ľ          | प्रधान मंत्री<br>आवास योजना-<br>Pradian Nantri Awas Taj | शहरी<br>ma-litan |     |   | ^ |
|                              | State N   | Name : Uttar Pr    | adesh                  |                             |                      | City Na                         | me : Lucknow         |              |           |                  |                                  | You are I    | ogin as : LUCKNOW     | (Log Out)  |                                                         |                  |     |   | 1 |
|                              | What      | 's New :           |                        | The Revise                  | ed MPR formats al    | ong with repo                   | orts are live now ar | d historica  | I MPR has | been res         | 56                               |              |                       |            |                                                         |                  |     |   |   |
|                              | Home      | Survey Data        | Annexure 7#            | Beneficiary                 | Revision of Proje    | t MPR                           | Allotment Letter     | HFAPoA       | AIP       | CBT              | Fin. Component                   | PMAY (       | Urban) Awards 🚥       | Report     | Offline Data                                            | Citizen Da       | ta  |   |   |
|                              |           |                    |                        |                             |                      |                                 |                      |              |           |                  |                                  |              |                       | Admin      | Download                                                |                  |     |   |   |
|                              |           |                    | н м                    | IPR Monthly P               | rogress Report -     | Financial Pr                    | ogress               |              |           |                  |                                  |              |                       |            |                                                         |                  |     |   |   |
|                              |           |                    | District               |                             |                      | Lucknow                         | N                    |              | City      |                  |                                  |              | Lucknow               |            | •                                                       |                  |     |   |   |
|                              |           |                    | Mission                | Component                   |                      | Benefici                        | iary Led Construct   | ion 🔹        | Project   |                  |                                  |              | construction of 243   | 8DUs of I  | •                                                       |                  |     |   |   |
|                              |           |                    | Select N               | APR Period                  |                      |                                 | ,                    |              |           |                  |                                  |              |                       |            |                                                         |                  |     |   |   |
|                              |           |                    |                        |                             | Since i              | nception upto                   | o 31 December 201    | 8            | 💽 Fi      | nancial Ye       | ear 2019                         | •            | January 🔻             |            |                                                         |                  |     |   |   |
|                              |           |                    |                        |                             |                      |                                 |                      | - Project    | Details   |                  |                                  | (            | Show                  | Canc       | el                                                      |                  |     |   |   |
|                              |           |                    | Mission C              | Component                   |                      | Beneficiary Led<br>Construction | Project              |              |           | const<br>(0900   | ruction of 2438DUs<br>7323014N0) | s of BLC-Nev | v for Nagar Nigam Luc | know Phase | -1                                                      |                  |     |   |   |
|                              |           |                    | Project fr<br>Developn | rom Planning A<br>ment Area | rea /                | NO                              | Project A<br>Name    | area/Develo  | opment Ar | ea <sub>NA</sub> |                                  |              |                       |            |                                                         |                  |     |   |   |
|                              |           |                    | Implement              | nting Agency                |                      |                                 | Project S            | anction Da   | te        | 25-09            | -2017                            |              |                       |            |                                                         |                  |     |   |   |
|                              |           |                    | Revised P              | Project                     | 1                    | No                              | Revised              | Date         |           | NA               |                                  |              |                       |            |                                                         |                  |     |   |   |
|                              |           |                    | Total No               | of DUs                      |                      | 2438                            | Total Ber            | neficiary At | tached    | 2047             |                                  |              |                       |            |                                                         |                  |     |   | - |

**Step 5:** In First section, screen will display project cost (in Lakhs.) including Central share, State Share, City Share and Beneficiary Share as per the approved DPR in Annexure Entry.

**Step 6:** In Second section, system will display total expenditure report till last month MPR entry consisting Central share, State Share, City Share and Beneficiary Share.

**Step 7:** In the Third section, ULB will enter value related to expenditure made in the reported month i.e. payment made to beneficiaries:-

| S.No. | Column                                                        |
|-------|---------------------------------------------------------------|
| 1.    | Total Transactions through electronic mode                    |
| 2.    | Total Transaction through other mode                          |
| 3.    | Total Fund transferred to beneficiaries against Central Fund  |
| 4.    | Total Fund transferred to beneficiaries against State Fund    |
| 5.    | Total Fund transferred to beneficiaries against ULB Share     |
| 6.    | Total number of beneficiaries got benefitted during this      |
|       | month                                                         |
| 7.    | Total number of new beneficiaries who got first time payments |
|       | during this month <b>(out of column 6)</b>                    |
| 8.    | Remark <b>(if any)</b>                                        |

Note:\* The value entered in the column no 3(Number of unique beneficiaries for benefitted) multiplied by 1.5 lakhs should be greater than or equal to column no entered in 2.1. The total no of transaction (Column no 1) should be greater than or equal to no column(3). Column no 3.1 should be less than or equal to 3.

| PMAY-HFA(Urb  | ban) ×                     | +                                                                    |                                                                                                    |                                                                                                    |                                                                           |                             |                    |                                                                                                    |                         |                      |                                                                                                    |                      |                                         |     | -       | 0 | 2 |
|---------------|----------------------------|----------------------------------------------------------------------|----------------------------------------------------------------------------------------------------|----------------------------------------------------------------------------------------------------|---------------------------------------------------------------------------|-----------------------------|--------------------|----------------------------------------------------------------------------------------------------|-------------------------|----------------------|----------------------------------------------------------------------------------------------------|----------------------|-----------------------------------------|-----|---------|---|---|
| → C           | O Not secure   www         | w.pmay                                                               | /mis.gov.in/Finar                                                                                                    | ncialComponent/Mon                                                                                                    | nthly_Finar                                                               | ncial_Progre                | ss.aspx?id=c2210   | b017104dcf                                                                                                    | 34c66c1443              | 3c2e04c              |                                                                                                    |                      |                                         | Q 🕁 | $\odot$ | Θ |   |
| Apps For quid | ck access, place your bool | kmarks                                                               | here on the bookm                                                                                                    | arks bar. Import bookm                                                                                                    | arks now                                                                  |                             |                    |                                                                                                    |                         |                      |                                                                                                    |                      |                                         |     |         |   |   |
|               |                            | In                                                                   |                                                                                                    |                                                                                                    |                                                                           |                             |                    |                                                                                                    |                         |                      |                                                                                                    |                      |                                         |     |         |   |   |
|               |                            |                                                                      | Project Cost as                                                                                                    | per approved anne                                                                                                    | xure (In-l                                                                | Lakhs.)                     |                    |                                                                                                    |                         |                      |                                                                                                    |                      |                                         |     |         |   |   |
|               |                            | Cent                                                                 | ter Share                                                                                                    | 3657.000                                                                                                    | State Share                                                               | e                           | 2438.000           | City Share                                                                                                    |                         | 0.000 Be             | neficiary Share                                                                                                    |                      |                                         |     |         |   |   |
|               |                            | Ran .                                                                |                                                                                                    | 1                                                                                                    |                                                                           |                             |                    |                                                                                                    |                         |                      |                                                                                                    |                      |                                         |     |         |   |   |
|               |                            |                                                                      | Expenditure ma                                                                                                    | ide till last month E                                                                                                    | ntry (In-I                                                                | Rupees.)                    |                    |                                                                                                    |                         |                      |                                                                                                    |                      |                                         |     |         |   |   |
|               |                            | Cent                                                                 | ter Share                                                                                                    | 0 s                                                                                                    | tate Share                                                                | 0                           |                    | ULB Share                                                                                                    | 0                       | Ben                  | eficiary Share                                                                                                    | 0                    |                                         |     |         |   |   |
|               |                            | Sr                                                                   |                                                                                                    |                                                                                                    | E                                                                         | Expenditure                 | at the begining of | the month                                                                                                    | Expenditure             | e during the month ( | n Expenditure                                                                                                    | as on date           |                                         |     |         |   |   |
|               |                            |                                                                      |                                                                                                    |                                                                                                    |                                                                           |                             |                    |                                                                                                    |                         |                      |                                                                                                    |                      |                                         |     |         |   |   |
|               |                            | Sr<br>No                                                             | Stages                                                                                                    |                                                                                                    | E<br>(                                                                    | Expenditure<br>(In Rupees.) | at the begining of | the month                                                                                                    | Expenditure<br>Rupees.) | e during the month ( | n Expenditure<br>(Cummulati                                                                                                    | e as on date<br>ive) |                                         |     |         |   |   |
|               |                            | Sr<br>No<br>1.                                                       | Stages<br>Total Transactio                                                                                                    | n to Beneficiaries                                                                                                    | E<br>(                                                                    | Expenditure<br>(In Rupees.) | at the begining of | the month                                                                                                    | Expenditure<br>Rupees.) | e during the month ( | n Expenditure<br>(Cummulati                                                                                                    | e as on date<br>ive) | 0                                       |     |         |   |   |
|               |                            | Sr<br>No<br>1.<br>1.1                                                | Stages<br>Total Transactio<br>Transactions thro<br>NEFT, RTGS, AEP3                                                                                                    | <b>n to Beneficiaries</b><br>ough Electronic Modes (<br>5)                                                                                                    | (ABT,                                                                     | Expenditure (In Rupees.)    | at the begining of | the month<br>0<br>0                                                                                                    | Expenditure<br>Rupees.) | e during the month ( | Cummulat                                                                                                    | e as on date<br>ive) | 0                                       |     |         |   |   |
|               |                            | Sr<br>No<br>1.<br>1.1<br>1.2                                         | Stages<br>Total Transaction<br>Transactions thro<br>NEFT, RTGS, AEPS<br>Transactions thro<br>Cheque, DD, MO                                                                                                    | <b>n to Beneficiaries</b><br>rugh Electronic Modes (<br>5)<br>rugh Other Modes (Casi<br>)                                                                                                    | (ABT, [                                                                   | Expenditure (In Rupees.)    | at the begining of | the month<br>0<br>0                                                                                                    | Expenditure<br>Rupees.) | e during the month ( | Expenditure<br>(Cummulat)                                                                                                    | a as on date<br>ive) | 0                                       |     |         |   |   |
|               |                            | Sr<br>No<br>1.<br>1.1<br>1.2<br>2.                                   | Stages<br>Total Transaction<br>Transactions thro<br>NEFT, RTGS, AEPS<br>Transactions thro<br>Cheque, DD, MO<br>Total Amount of<br>Beneficiaries (in                                                                                                    | n to Beneficiaries<br>ugh Electronic Modes (<br>5)<br>ugh Other Modes (Casl<br>)<br>f Fund Transferred to<br>Rs)                                                                                                    | (ABT, [                                                                   | Expenditure<br>(In Rupees.) | at the begining of | the month<br>0<br>0<br>0                                                                                                    | Expenditure<br>Rupees.) | e during the month ( | Expenditure<br>(Cummulat<br>)<br>)<br>)<br>)<br>)                                                                                                    | e as on date<br>ve)  | 0<br>0<br>0                             |     |         |   |   |
|               |                            | Sr<br>No<br>1.<br>1.1<br>1.2<br>2.<br>2.1                            | Stages<br>Total Transaction<br>Transactions thro<br>NEFT, RTGS, AEP<br>Transactions thro<br>Cheque, DD, MO<br>Total Amount of<br>Beneficiaries(in<br>Central fund tran                                                                                      | n to Beneficiaries<br>rugh Electronic Modes (<br>rugh Other Modes (Casi<br>)<br>f Fund Transferred to<br>Rs)<br>sferred to beneficiaries                                                                                                    | (ABT, [<br>h, [<br>i (in Rs) [                                            | Expenditure (In Rupees.)    | at the begining of | 0         0           0         0           0         0           0         0           0         0           0         0                       | Expenditure<br>Rupees.) | e during the month ( | Expenditure<br>(Cummulat)       0       0       0       0       0       0                                                                                                    | e as on date<br>ive) | 0 0 0 0 0                               |     |         |   |   |
|               |                            | Sr<br>No<br>1.<br>1.1<br>1.2<br>2.<br>2.1<br>2.2                     | Stages<br>Total Transactio<br>Transactions thro<br>NEFT, RTGS, AEP!<br>Transactions thro<br>Cheque, DD, MO<br>Total Amount of<br>Beneficiaries(In<br>Central fund transfit                                                                                  | n to Beneficiaries<br>sugh Electronic Modes (<br>s)<br>ugh Other Modes (Casi<br>)<br>f Fund Transferred to<br>Rs)<br>usferred to beneficiaries<br>erred to beneficiaries (in                                                                                                    | (ABT, [<br>h, [<br>: (in Rs) [<br>Rs) [                                   | Expenditure (In Rupees.)    | at the begining of | 0         0           0         0           0         0           0         0           0         0           0         0           0         0 | Expenditure<br>Rupees.) | e during the month ( | Expenditure<br>(Cummulat)       0       0       0       0       0       0       0       0                                                                                                    | e as on date<br>ive) | 0 0 0 0 0 0 0 0 0 0 0 0 0 0 0 0 0 0 0 0 |     |         |   |   |
|               |                            | Sr<br>No<br>1.<br>1.1<br>1.2<br>2.<br>2.1<br>2.2<br>2.3              | Stages<br>Total Transactio<br>Transactions thro<br>NEFT, RTGS, AEPS<br>Transactions thro<br>Cheque, DD, MO<br><b>Total Amount of</b><br><b>Beneficiaries(in</b><br>Central fund tran<br>State fund transfi<br>ULB share (if any)<br>Rs)                     | n to Beneficiaries<br>ugh Electronic Modes (<br>5)<br>ugh Other Modes (Casi<br>)<br><b>f Fund Transferred to</b><br><b>R9</b><br>sferred to beneficiaries<br>erred to beneficiaries (in<br>) transferred to benefici                                                                                                    | (ABT, [<br>h, [<br>: (in Rs) [<br>Rs) [<br>iaries (in [                   | Expenditure (In Rupees.)    | at the begining of |                                                                                                    | Expenditure<br>Rupees.) | e during the month ( | n Expenditur<br>(Cummulat<br>0<br>0<br>0<br>0<br>0<br>0<br>0<br>0<br>0<br>0                                                                                                    | e as on date<br>ive) | 0 0 0 0 0 0 0 0 0 0 0 0 0 0 0 0 0 0 0 0 |     |         |   |   |
|               |                            | Sr<br>No<br>1.<br>1.1<br>1.2<br>2.<br>2.1<br>2.2<br>2.3<br>3.        | Stages<br>Total Transaction<br>Transactions thro<br>NEFT, RTGS, AEP<br>Transactions thro<br>Cheque, DD, MO<br>Total Amount of<br>Beneficiaries(in<br>Central fund transfi<br>ULB share (if any)<br>Rs)<br>Number of Unic<br>benefited                       | n to Beneficiaries<br>ungh Electronic Modes (<br>)<br>ungh Other Modes (Casi<br>)<br><b>F Fund Transferred to</b><br>Bererd to beneficiaries<br>erred to beneficiaries<br>erred to beneficiaries<br>unsferred to beneficiaries<br>unsferred to beneficiarie | (ABT, [<br>h, [<br>; (in Rs) [<br>iaries (in [                            | Expenditure (In Rupees.)    | at the begining of |                                                                                                    | Expenditure<br>Rupees.) | e during the month ( | Expenditure           (Cummulation)           0           0           0           0           0           0           0           0           0           0           0           0           0           0           0           0           0           0           0  | e as on date<br>ve)  | 0 0 0 0 0 0 0 0 0 0 0 0 0 0 0 0 0 0 0 0 |     |         |   |   |
|               |                            | Sr<br>No<br>1.<br>1.1<br>1.2<br>2.<br>2.1<br>2.2<br>2.3<br>3.<br>3.1 | Stages<br>Total Transaction<br>Transactions thro<br>NEFT, RTGS, AEP<br>Transactions thro<br>Cheque, DD, MO<br>Total Amount of<br>Beneficiaries(in<br>Central fund transfit<br>ULB share (if any);<br>Rs)<br>Number of fund<br>benefited<br>Number of new Ib | n to Beneficiaries<br>wugh Electronic Modes (<br>5)<br>0)<br>Fund Transferred to<br>Ray<br>sferred to beneficiaries<br>erred to beneficiaries (in<br>1) transferred to beneficiaries<br>ue Beneficiaries got<br>beneficiaries (first time)                                                                                                    | (ABT, [<br>(ABT, [<br>h, ]<br>(in Rs) [<br>Rs) [<br>iaries (in ]<br>got [ | Expenditure (In Rupees.)    | at the begining of |                                                                                                    | Expenditure<br>Rupees.) | e during the month ( | Expenditure<br>(Cummulat           0           0           0           0           0           0           0           0           0           0           0           0           0           0           0           0           0           0           0           0 | ; as on date<br>ve)  |                                         |     |         |   |   |

**Step 8:** After successful entries of all parameters, ULB will select on checkbox to confirm that MPR data entered is as per the approval of the competent authority. Only then system will allow ULB to save entered MPR in DRAFT mode or Submit as Final in MIS system.

| 4 Remarks                            | enter remarks                                              |
|--------------------------------------|------------------------------------------------------------|
| Consent from ULB                     |                                                            |
| The MPR data entered is as per app   | roval of the competent authority.                          |
| Note : After Submit this month data. | system would not allow to modify the previous months data. |
|                                      | Save as Draft Submit Cancel                                |
|                                      |                                                            |

#### Note\*:

- 1. Please enter expenditure made during the month.
- 2. If ULB is reporting expenditure against central share then it mandatory to enter number of beneficiaries in column no. 3, otherwise system will generate an error.
- 3. System will check total expenditure made against central share with total central share amount entered in DPR in annexure entry.
- 4. Total number of transactions should be equal or less than total beneficiaries attached in MIS in this project.

5. The value entered in the column no 3(Number of unique beneficiaries for benefitted) multiplied by 1.5 lakhs should be greater than or equal to column no entered in 2.1. The total no of transaction (Column no 1) should be greater than or equal to no column(3). Column no 3.1 should be less than or equal to 3.

## Category Gender Modification Request under PMAY (U)

## Introduction

PMAY (U) MIS has recently imposed one validation/check on "Beneficiary Attachment" provision in all components (i.e. BLC-New, BLC-E, ISSR, AHP) in order to check/allow ULB's to attach beneficiaries in the approved project as per the total Dwelling Unit count, total count in gender and category as entered in Annexure in MIS system.

In MIS, if ULB attach beneficiaries more than the count mentioned in the annexure, then system is generating an error. In order to rectify this, PMAY (U) has developed a provision under ULB login to raise a request to the central to revise total count in gender and category (only) in Annexure.ULB while generating a request will enter revised counts in text boxes and will also upload signed copy of Annexure.

At the central level, the Ministry will download all such request and will take to CSMC meeting for its approval. Once CSMC approve all request, then central will approve request on MIS system and this will enable ULBs to attach beneficiaries as per the revised counts (gender and category).

Note \*\* = While generating request/updating new count, MIS system will allow ULB to enter revised count greater than the count already attached in MIS system.

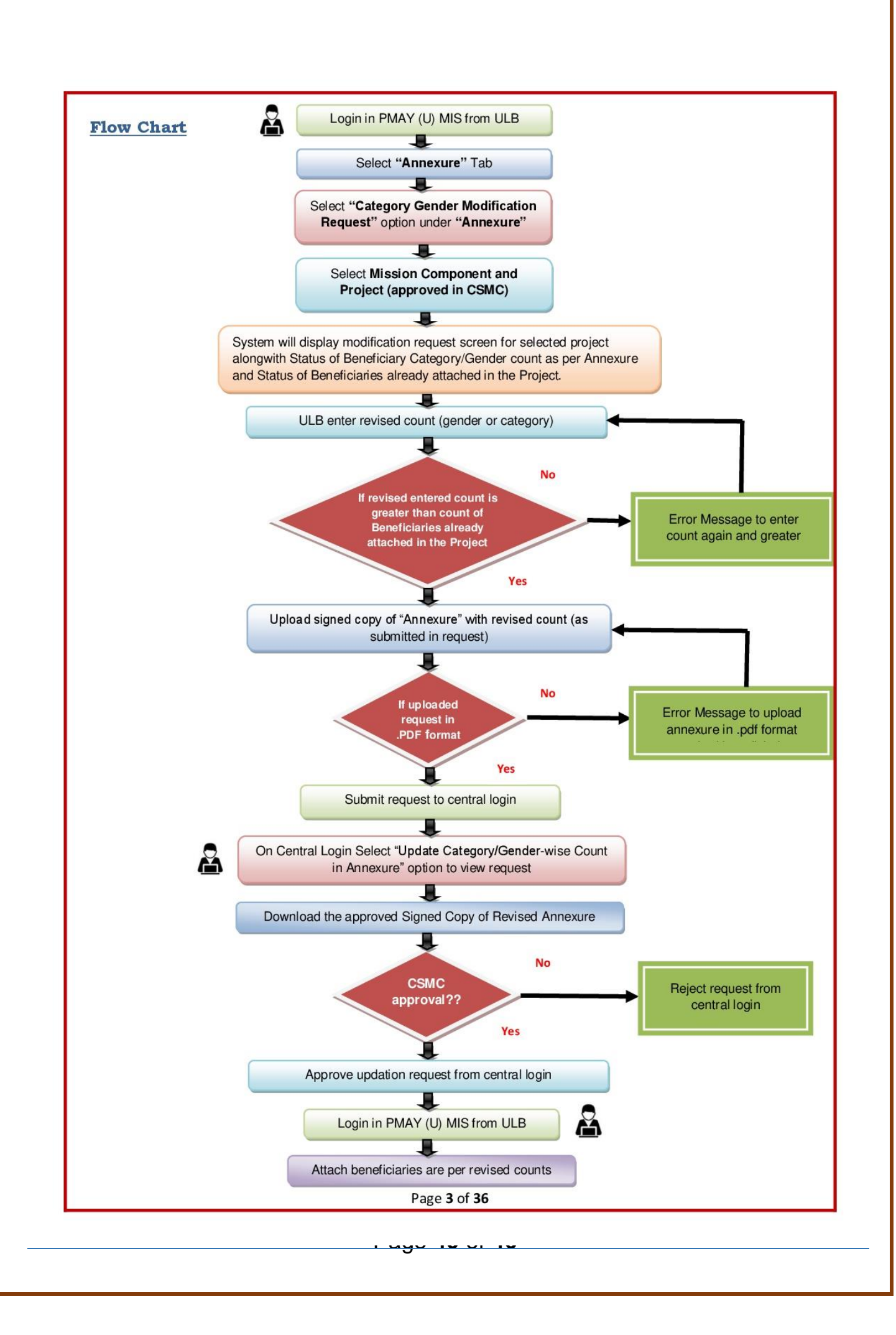

#### **Step-by-Step Process**

Step 1: Open PMAY (U) MIS System at <u>http://pmaymis.gov.in/</u>.Step 2: On home page click on PMAY MIS button.

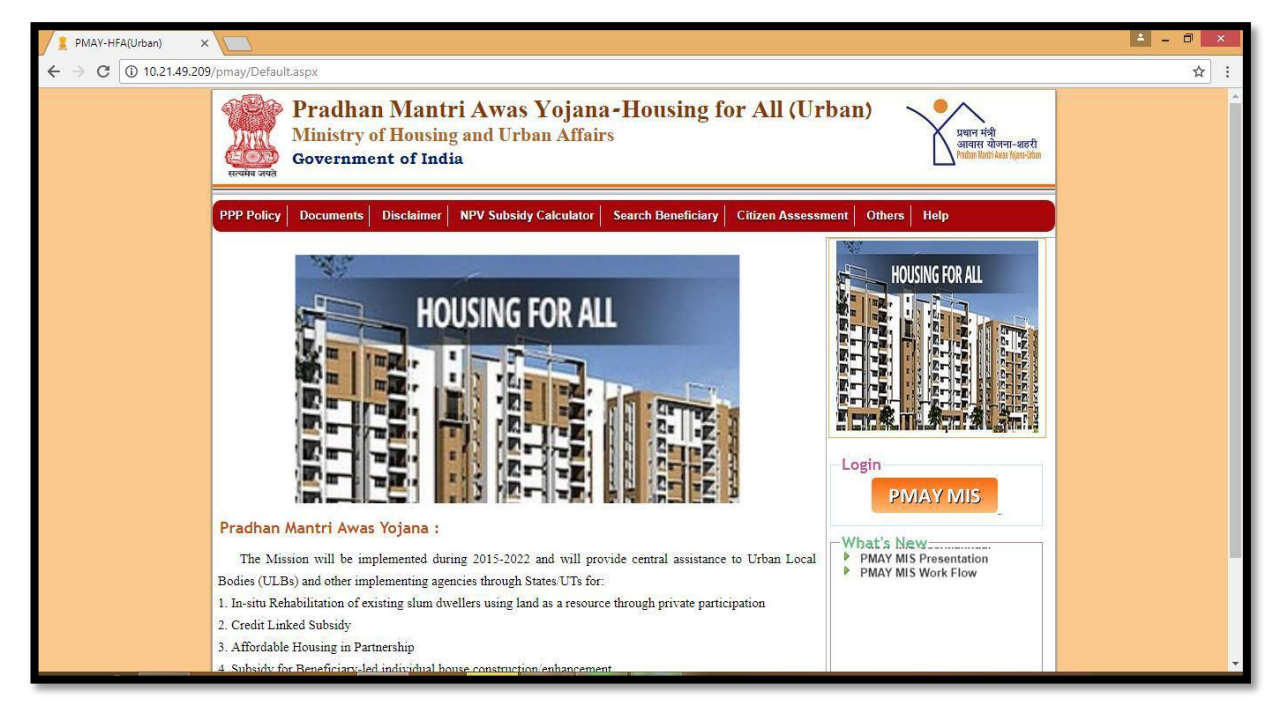

**Step 3:** Once user clicks on PMAY MIS button, system will open PMAY (U) MIS login page.

|                                                                 | ^      |
|-----------------------------------------------------------------|--------|
| Home                                                            |        |
| Forgot Password   Activate User<br>PMAY-HFA(U) Login            |        |
| User Name : adminhfa<br>Password :                              |        |
| Captcha: Y 2 D 6 8 J ≈<br>Inter the<br>Captcha: y2d68j ×        |        |
| Login Cancel<br>Username and Captcha are not case<br>sensitive. |        |
|                                                                 | ~<br>~ |

**Step 4:** On the Login Screen, Please enter valid ULB user-id, password and captcha code and then click on login button.

Page 41 of 46

**Step 5:** On successfully login of ULB, system will display home page of ULB. On Menu there is an option **"Category Gender Modification Request"** inside "Annexure" Tab to send request to raise a request to the central to revise total count in gender and category (only) in Annexure.

| State Name : Iamii Na | au                         |                  |                            | City Name  | e : Cnennai      |        |     | YOU | are Login as : CHEN | INAIHFA | (Log Out) |
|-----------------------|----------------------------|------------------|----------------------------|------------|------------------|--------|-----|-----|---------------------|---------|-----------|
| What's New :          |                            |                  |                            |            |                  |        |     |     |                     |         |           |
| Home Survey Data      | Annexure 7#                | Beneficiary      | <b>Revision of Project</b> | Progress   | Allotment Letter | HFAP0A | AIP | CBT | Fin. Component      | Report  |           |
| Offline Data Citize   | n Entry of State A         | pproved Project  | s                          |            |                  |        |     |     |                     |         |           |
|                       | Entry of New Pr            | rojects          |                            |            |                  |        |     |     |                     |         |           |
|                       | State Rejected F           | Projects         |                            |            |                  |        |     |     |                     |         |           |
|                       | Report on Block            | ced Survey Data  |                            |            |                  |        |     |     |                     |         |           |
|                       | Delete Deelierte           | idnar No.        |                            |            |                  |        |     |     |                     |         |           |
|                       | Aadhar No.                 | e Survey Data by |                            |            |                  |        |     |     |                     |         |           |
|                       | Attaching Benef            | ficiary          | Todays Log                 | ged In Use | er : 11          |        |     |     |                     |         |           |
|                       | Removal of Ben             | eficiary         |                            |            | •                | • 7    | •   |     |                     |         |           |
|                       | Beneficiaries M<br>Request | odification      | nan M                      | ant        | ri Awa           | IS YO  | oja | na  |                     |         |           |
|                       | Category Gende<br>Request  | er Modification  | Hous                       | ing for    | All (Urba        | n)     |     |     |                     |         |           |
|                       | _                          |                  | _                          |            |                  |        |     |     |                     |         |           |
|                       |                            |                  |                            |            |                  |        |     |     |                     |         |           |
|                       |                            |                  |                            |            |                  |        |     |     |                     |         |           |
|                       |                            |                  |                            |            |                  |        |     |     |                     |         |           |
|                       |                            |                  |                            |            |                  |        |     |     |                     |         |           |

**Step 6:** Once ULB select this page, then system display screen to generate/submit request for revision of counts in gender/category in the annexure.

|        | Name : Tamil Na              | idu                         |                         |                     | City Nam | ie : Chennai     |        | Yo      | ou are Login as : CH | HENNAIHFA <u>(</u> | <u>.og Out</u> ) |
|--------|------------------------------|-----------------------------|-------------------------|---------------------|----------|------------------|--------|---------|----------------------|--------------------|------------------|
| Home   | Survey Data<br>e Data Citize | Annexure 7#<br>n Data Admin | Beneficiary<br>Download | Revision of Project | Progress | Allotment Letter | HFAP0A | AIP CBT | Fin. Component       | Report             |                  |
| Minist | ry of Housing and            | Urban Affairs               |                         |                     |          |                  |        |         | Design and Develope  | ed by NIC MoHUA    | Divison          |
|        |                              |                             |                         |                     |          |                  |        |         |                      |                    |                  |

**Step 7:** On screen, ULB first select mission component name from the dropdown list.

| ter HFAPoA | AIP CI | BT Fin. Component | Report |
|------------|--------|-------------------|--------|
|            |        |                   |        |
|            |        |                   |        |
| ]          |        |                   |        |

**Step 8:** After selection of the mission component name, ULB will select approved project name from the dropdown under the selected component. After selection of project, ULB will click on show button.

| What's New :<br>Home Survey Data Annexure 7# Benefi<br>Offline Data Citizen Data Admin Dov<br>Edit Category Details AS Per DPR                                                                                                    | ciary Revision of Project Progress Allotr                                                                                                    | nent Letter HFAP0A                                                                                                    |                    | a are Login as . on |                      |
|----------------------------------------------------------------------------------------------------|----------------------------------------------------------------------------------------------------|----------------------------------------------------------------------------------------------------|--------------------|---------------------|----------------------|
| Winat's New :         Annexure 7#         Benefit           Home         Survey Data         Annexure 7#         Benefit           Offline Data         Citizen Data         Admin         Dov           Edit Category Details AS Per DPR         Ministra Generation         Div                                                            | ciary Revision of Project Progress Allotr<br>mload                                                                                                    | nent Letter HFAP0A                                                                                                    |                    |                     |                      |
| Offline Data Citizen Data Admin Dov<br>Edit Category Details AS Per DPR                                                                                                    | rnload                                                                                                    |                                                                                                    | AIP CBT            | Fin. Component      | Report               |
| Edit Category Details AS Per DPR                                                                                                    | litoau                                                                                                    |                                                                                                    |                    | -                   |                      |
| Construction of 143 houses at Gar<br>Construction of 143 houses at Gar<br>Construction of 146 houses at Wer<br>Construction of 146 houses in war<br>Construction of 146 houses at Mar<br>Construction of 150 individual hou<br>Construction of 150 individual hou<br>Construction of 150 individual hou<br>Construction of 176 houses at Mar | tes at rkamaninapurem ano 2 drihef afeas (33803.386/4M)<br>agadharan Street dan 5 silum in 20.0m lli 0. Chennal Corporation (3<br>mari Koll Street and 5 silum in 20.0m k2M) of Chennal Corpora<br>44 sol Chennal Corporation (33803.38224M)<br>avaaluur Street silum in 20.0m lli 0 Chennai (30803.3814K)<br>es at Thruveedhi amman kois street and 2 other schemes is<br>a thrushowedhi amman kois street and 2 other schemes is<br>a thrushowedhi a Silums n.2 ar Vice and Sol Chennai (33803.3814K)<br>ar antangangan and a Silums n.2 ar Vice and Corporation<br>antangangan and a Silums n.2 ar Vice antangangan and Corporation<br>antangangan and a Silums n.2 ar Vice antangangan antanganganganganganganganganganganganganga | u)<br>3803339344N0)<br>tion (3380333934N0)<br>13339254N0)<br>n ward no 64, zone VI of Greater<br>N0)<br>n (33803339274N0)<br>Composition (22802320454N0) | Chennai Corporatio | on (33803339464N0)  | by NIC MoHUA Divison |

Page 43 of 46

**Step 9:** Once ULB click on show button, system will display below mentioned status in two grids:-

There are 2 grids available with details of attachment of beneficiary as per Annexure

- 1. Beneficiary category count as per Annexure (as per the information entered by the ULB) In this grid, system will display no. of beneficiary counts as per Gender (male, female, transgender) and category wise (General, OBC, SC, ST) as entered in the Annexure.
- 2. Status of beneficiary's attachment in MIS in the selected **Annexure-** In this grid no., system will display no of beneficiary attached in the selected project w.r.t gender wise (male, female, transgender) and category wise (General, OBC, SC, and ST).

|       | Name : | : Uttar Prad                                         | lesh                                          |                                                                        |                                                                                                    |                                             |                 | City Name :                                           | Dhampur                                                        |                |                                 |                                  |               | You are Log            | in as : DHAMF                            | UR <u>(Log</u> |
|-------|--------|------------------------------------------------------|-----------------------------------------------|------------------------------------------------------------------------|----------------------------------------------------------------------------------------------------|---------------------------------------------|-----------------|-------------------------------------------------------|----------------------------------------------------------------|----------------|---------------------------------|----------------------------------|---------------|------------------------|------------------------------------------|----------------|
| What' | 's Ne  | ew :                                                 |                                               |                                                                        |                                                                                                    |                                             |                 |                                                       |                                                                |                |                                 |                                  |               |                        |                                          |                |
| Home  | Sur    | rvey Data                                            | Annexure                                      | 7# Benef                                                               | iciary Revision o                                                                                                    | f Project Progres                           | s Allotment     | Letter HFAPoA                                         | AIP CB                                                         | Fin. Component | Report                          | Offline Data                     | Citizen Dat   | a Admin                | Download                                 |                |
| Г     | -Edit  | it Category [                                        | Details AS                                    | Per DPR —                                                              |                                                                                                    |                                             |                 |                                                       |                                                                |                |                                 |                                  |               |                        |                                          |                |
|       |        |                                                      |                                               | Mis                                                                    | sion Component :                                                                                                    | Sele                                        | ct Mission Comp | onent v                                               |                                                                | Project Name : |                                 | Select DPR                       |               | •                      |                                          |                |
|       |        |                                                      |                                               |                                                                        |                                                                                                    |                                             |                 | Show                                                  | Cancel                                                         |                |                                 |                                  |               |                        |                                          |                |
|       |        |                                                      |                                               | rion Compon                                                            | nt - Donoficiany Lod                                                                                                    |                                             |                 |                                                       |                                                                |                | Proj                            | aat Nama - Dlinas                | LIEA Photo I  |                        |                                          |                |
|       |        |                                                      | Co                                            | nstruction                                                             | int . Denenciary Leu                                                                                                    |                                             |                 |                                                       |                                                                |                | (090                            | 0704414N0)                       | i nra rnase i |                        |                                          |                |
|       | ⊢В     | Beneficiary (                                        | Category                                      | As Per Anne                                                            | kure- 7C098006720                                                                                                    | 104345                                      |                 |                                                       |                                                                |                |                                 |                                  |               |                        |                                          |                |
|       |        |                                                      |                                               |                                                                        |                                                                                                    |                                             |                 |                                                       |                                                                |                |                                 |                                  |               |                        |                                          |                |
|       |        |                                                      |                                               |                                                                        |                                                                                                    |                                             |                 |                                                       |                                                                |                |                                 |                                  |               |                        |                                          |                |
|       |        | S.No                                                 | Male                                          | Female                                                                 | Transgender                                                                                                    | GEN                                         |                 | OBC                                                   |                                                                | SC             |                                 | ST                               |               | To                     | tal                                      |                |
|       |        | <b>S.No</b><br>1                                     | Male<br>124                                   | Female<br>111                                                          | Transgender<br>0                                                                                                    | GEN                                         | 21              | OBC                                                   | 211                                                            | SC             | 3                               | ST                               | 0             | То                     | tal<br>23                                | 5              |
|       |        | S.No<br>1<br>Attached Be                             | Male<br>124<br>meficiary<br>Male              | Female<br>111<br>Category in t                                         | Transgender                                                                                                    | GEN<br>72004345<br>GEN                      | 21              | OBC                                                   | 211                                                            | SC             | 3                               | ST                               | 0             | To                     | tal 23:                                  | 5              |
|       |        | S.No 1 Attached Be S.No 1                            | Male<br>124<br>meficiary<br>Male<br>93        | Female<br>111<br>Category in t<br>Female<br>59                         | Transgender 0 he DPR- 7C098006 Transgender 0                                                                                                  | GEN<br>72004345<br>GEN                      | 21              | OBC                                                   | 211                                                            | SC<br>SC       | 3                               | ST                               | 0             | To                     | tal 23:<br>23:<br>tal 15:                | 5              |
|       | A      | S.No<br>1<br>Attached Be<br>S.No<br>1                | Male<br>124<br>meficiary<br>Male<br>93        | Female<br>111<br>Category in t<br>Female<br>59                         | Transgender<br>0<br>he DPR- 7C098006<br>Transgender<br>0                                                                                      | GEN<br>72004345<br>GEN                      | 21              | OBC                                                   | 211                                                            | SC<br>SC       | 3                               | ST                               | 0             | To                     | tal 23:<br>tal 15:                       | 5              |
|       |        | S.No<br>1<br>Attached Be<br>S.No<br>1<br>Modify Bene | Male<br>124<br>meficiary<br>93<br>eficiary Ca | Female<br>111<br>Category in t<br>Female<br>59<br>tegory in the        | Transgender                                                                                                    | GEN<br>72004345<br>GEN                      | 21              | OBC<br>OBC                                            | 211                                                            | SC<br>SC       | 3                               | ST                               | 0             | To                     | tal 23:<br>tal 15:                       | 5              |
|       |        | S.No 1 Attached Be S.No 1 Modify Bene                | Male<br>124<br>meficiary<br>Male<br>93        | Female<br>111<br>Category in t<br>Female<br>59<br>tegory in the        | Transgender 0 he DPR- 7C098006 Transgender 0 Annexure                                                                                         | GEN<br>72004345                             | 21              | OBC<br>OBC                                            | 211<br>211<br>84                                               | SC<br>SC       | 2                               | ST<br>ST                         | 0             | To                     | tal 23:<br>tal 15:                       | 5              |
|       |        | S.No 1 Attached Be S.No 1 Modify Bene GEN 0 MALE 0   | Male<br>124<br>meficiary<br>93<br>eficiary Ca | Female<br>111<br>Category in t<br>59<br>tegory in the<br>OBC<br>FEMALI | Transgender 0 he DPR- 7C098006 Transgender 0 Annexure 0 0 0                                                                                   | GEN<br>72004345                             | 21              | OBC<br>OBC                                            | 211<br>211<br>84<br>SC<br>NSGENDER                             | SC<br>SC       | 2                               | ST<br>ST<br>ST                   | 0             | To                     | tal 23:<br>tal 15:                       | 5              |
|       |        | S.No 1 Attached Be S.No 1 Modify Bene GEN 0 MALE 0   | Male<br>124<br>meficiary<br>93<br>ficiary Ca  | Female 111 Category in t Female 59 tegory in the OBC FEMALI            | Transgender 0 he DPR- 7C098006 Transgender 0 Annexure 0 Libbor DO                                                                             | GEN<br>72004345                             | 21              | OBC<br>OBC<br>TRAI                                    | 211<br>211<br>84<br>SC<br>VSGENDER                             | SC<br>SC       | 2                               | ST<br>ST<br>ST                   | 0             | To<br>To<br>To<br>Tot  | tal 23:<br>tal 15:<br>al 0 10            | 5              |
|       |        | S.No 1 Attached Be S.No 1 Modify Bene GEN O MALE O   | Male<br>124<br>meficiary<br>93<br>eficiary Ca | Female 111 Category in t Female 59 tegory in the OBC FEMALI            | Transgender           0           he DPR- 7C098006           Transgender           0           Annexure           0           Upload Signed C | GEN<br>72004345<br>GEN<br>opy of Revised An | 21              | OBC<br>OBC<br>TRAI                                    | 211<br>84<br>SC<br>VSGENDER<br>ler-wise Court                  | SC<br>SC<br>t  | 2<br>2<br>0<br>0<br>0<br>0<br>0 | ST<br>ST<br>ST<br>No file choser | 0<br>0        | To<br>To<br>Tot        | tal<br>23<br>tal<br>15<br>15             | 5              |
|       |        | S.No 1 Attached Be S.No 1 Modify Bene GEN O MALE O   | Male<br>124<br>meficiary<br>93                | Female 111 Category in t Female 59 tegory in the OBC FEMAL1            | Transgender<br>0 Transgender 0 Transgender 0 Annexure Upload Signed C                                                                         | GEN<br>72004345<br>GEN<br>opy of Revised An | 21<br>21<br>66  | OBC<br>OBC<br>TRA1<br>lated Category / Genc<br>Submit | 211<br>211<br>84<br>SC<br>VSGENDER<br>ker-wise Count<br>Cancel | SC<br>SC       | 2<br>0<br>0<br>Choose File      | ST<br>ST<br>ST<br>No file chosen | 0<br>0        | To<br>To<br>Tot<br>Tot | tal<br>233<br>tal<br>15:<br>14<br>1<br>0 | 5              |

**Step 10: Modify Beneficiary Category in the Annexure:** - At the bottom of the screen, system will allow ULB to update desired count in gender or in category in the Annexure in textboxes accordingly.

| State |                                                                                          | and a set                                                |                                                                       |                                                                                             |                    |                            |                  | City Name - Dh                                |                                       |                |                                 |                                  |              |                       |                        | ID (1 0 )          |
|-------|------------------------------------------------------------------------------------------|----------------------------------------------------------|-----------------------------------------------------------------------|---------------------------------------------------------------------------------------------|--------------------|----------------------------|------------------|-----------------------------------------------|---------------------------------------|----------------|---------------------------------|----------------------------------|--------------|-----------------------|------------------------|--------------------|
| Mb at | 's New 1                                                                                 | adesn                                                    |                                                                       |                                                                                             |                    |                            |                  | City Name : Dr                                | ampur                                 |                |                                 |                                  |              | ou are Logi           | n as : DhAmPi          | JR ( <u>Log Ou</u> |
| Home  | Survey Data                                                                              | Annexure                                                 | e 7# Bene                                                             | ficiary Revisi                                                                              | ion of Project 1   | Progress A                 | Allotment Letter | HFAP0A A                                      | IP CBT                                | Fin. Component | Report                          | Offline Data                     | Citizen Data | Admin                 | Download               |                    |
|       | -Edit Categor                                                                            | y Details AS                                             | Per DPR                                                               |                                                                                             |                    |                            |                  |                                               |                                       |                |                                 |                                  |              |                       |                        |                    |
|       |                                                                                          |                                                          | M                                                                     | ission Component                                                                            |                    | Select Miss                | sion Component   | •                                             | P                                     | oject Name :   |                                 | Select DPR                       |              | •                     |                        |                    |
|       |                                                                                          |                                                          |                                                                       |                                                                                             |                    |                            |                  | Show                                          | Cancel                                |                |                                 |                                  |              |                       |                        |                    |
|       |                                                                                          | Mic                                                      | ssion Compon                                                          | ient : Beneficiary L                                                                        | .ed                |                            |                  |                                               |                                       |                | Pro<br>(09)                     | ect Name : Bljnor<br>0704414N0)  | HFA Phase I  |                       |                        |                    |
|       | - Beneficia                                                                              | v Category                                               | As Per Anne                                                           | xure- 7C098006                                                                              | 672004345          |                            |                  |                                               |                                       |                |                                 |                                  |              |                       |                        | _                  |
|       |                                                                                          | ,,                                                       |                                                                       |                                                                                             |                    |                            |                  |                                               |                                       |                |                                 |                                  |              |                       |                        |                    |
|       |                                                                                          |                                                          |                                                                       |                                                                                             |                    |                            |                  |                                               |                                       |                |                                 |                                  |              |                       |                        |                    |
|       | S.No                                                                                     | Male                                                     | Female                                                                | Transgend                                                                                   | er                 | GEN                        |                  | OBC                                           |                                       | SC             |                                 | ST                               | -            | Tota                  | al                     |                    |
|       | 5.No                                                                                     | Male<br>124                                              | Female<br>111                                                         | Transgend<br>0                                                                              | er                 | GEN                        | 21               | OBC                                           | 211                                   | SC             | 3                               | ST                               | 0            | Tota                  | al<br>235              |                    |
|       | Attached                                                                                 | Male<br>124<br>Beneficiary                               | Female<br>111<br>Category in                                          | Transgend                                                                                   | er<br>800672004345 | GEN                        | 21               | OBC                                           | 211                                   | SC             | 3                               | ST                               | 0            | Tota                  | al<br>235              |                    |
|       | Attached                                                                                 | Male<br>124<br>Beneficiary                               | Female<br>111<br>Category in                                          | Transgend                                                                                   | er<br>800672004345 | GEN                        | 21               | OBC                                           | 211                                   | SC             | 3                               | डा                               | 0            | Tota                  | al<br>235              |                    |
|       | Attached                                                                                 | Male<br>124<br>Beneficiary<br>Male<br>93                 | Female 111 Category in Female 59                                      | Transgend                                                                                   | er                 | GEN<br>GEN                 | 21               | OBC                                           | 211                                   | SC<br>SC       | 3                               | ST                               | 0            | Tota                  | al<br>235<br>al<br>152 |                    |
|       | Attached                                                                                 | Male 124 Beneficiary Male 93                             | Female 111 Category in Female 59                                      | Transgend<br>0<br>the DPR- 7C098<br>Transgend<br>0                                          | 800672004345       | GEN                        | 21               | OBC                                           | 211                                   | SC<br>SC       | 3                               | ST<br>ST                         | 0            | Tota                  | al<br>235<br>al<br>152 |                    |
|       | Attached<br>S.No<br>1<br>Modify Be                                                       | Male<br>124<br>Beneficiary<br>Male<br>93<br>neficiary Ca | Female 111 Category in Female 59 Attegory in the                      | Transgend<br>0<br>the DPR- 7C098<br>Transgend<br>0<br>e Annexure —                          | er                 | GEN                        | 21               | OBC                                           | 211                                   | SC<br>SC       | 3                               | डा<br>डा                         | 0            | Tota                  | al 235                 |                    |
|       | Attached<br>S.No<br>1<br>Modify Be<br>GEN                                                | Male<br>124<br>Beneficiary<br>Male<br>93<br>meficiary Ca | Female<br>111<br>Category in<br>Female<br>59<br>ategory in the<br>OBC | Transgend<br>0<br>the DPR- 7C098<br>Transgend<br>0<br>e Annexure                            | er                 | GEN                        | 21               | OBC<br>OBC                                    | 211<br>211<br>84                      | SC<br>SC       | 2                               | ST<br>ST<br>ST                   | 0            | Tota                  | al 235<br>al 152       |                    |
|       | Attached<br>S.No<br>1<br>Modify Be<br>GEN<br>MALE                                        | Male<br>124<br>Beneficiary<br>93<br>meficiary Ca         | Female 111 Category in Female 59 tegory in th OBC FEMAL               | Transgend<br>o<br>the DPR- 7C098<br>Transgend<br>o<br>e Annexure<br>E<br>o<br>0             | er                 | GEN                        | 21               | OBC<br>OBC                                    | 211<br>84<br>C<br>ÆNDER               | SC<br>SC       | 2                               | ST<br>ST<br>ST                   | 0            | Tota<br>Tota<br>Total | al<br>235<br>al<br>152 |                    |
|       | Attached<br>S.No<br>S.No<br>S.No<br>S.No<br>S.No<br>S.No<br>S.No<br>S.No<br>S.No<br>S.No | Male<br>124<br>Beneficiary<br>93<br>neficiary Ca         | Female 111 Category in Female 59 ategory in th OBC FEMAL              | Transgend<br>o<br>the DPR- 7C098<br>Transgend<br>o<br>e Annexure<br>E<br>O<br>Upload Signer | er                 | GEN<br>GEN<br>sed Annexure | 21<br>66         | OBC<br>OBC<br>S<br>TRANS<br>Category / Gender | 211<br>84<br>C<br>ENDER<br>vise Count | SC<br>SC       | 2<br>2<br>0<br>0<br>0<br>0<br>0 | ST<br>ST<br>ST<br>No file chosen | 0            | Tota<br>Total         | al 235                 |                    |

ULB while generating a request will enter revised counts in text boxes and will also upload signed copy of Annexure in .pdf format.

Note \*\* = While generating request/updating new count, MIS system will allow ULB to enter revised count greater than the count already attached in MIS system.

| tate N | ame : Utta | ar Prac                                             | desh                                                     |                                                                         |                                                                                                    |                                                        |             | City Name : Dhan  | ipur                   |                                         |                                                                                      |                 | You are Logi | in as : DHAMPUR        |
|--------|------------|-----------------------------------------------------|----------------------------------------------------------|-------------------------------------------------------------------------|----------------------------------------------------------------------------------------------------|--------------------------------------------------------|-------------|-------------------|------------------------|-----------------------------------------|--------------------------------------------------------------------------------------|-----------------|--------------|------------------------|
| Vhat'  | s Now -    |                                                     |                                                          |                                                                         |                                                                                                    |                                                        |             |                   |                        |                                         |                                                                                      |                 | -            |                        |
| Home   | Survey I   | Data                                                | Annexure                                                 | 7# Benefi                                                               | ciary Revision of                                                                                                    | Project Progress                                       | Allotment   | Letter HFAPoA AIF | CBT Fin                | . Component R                           | eport Offline Dat                                                                    | a Citizen Data  | Admin        | Download               |
| Г      | -Edit Cat  | legory I                                            | Details AS                                               | Per DPR-                                                                |                                                                                                    |                                                        |             |                   |                        |                                         |                                                                                      |                 | _            |                        |
|        |            |                                                     |                                                          | Mis                                                                     | sion Component :                                                                                                    | Select Mi                                              | ission Comp | oonent 🔻          | Project I              | Name :                                  | Select DPR                                                                           |                 | ¥            |                        |
|        |            |                                                     |                                                          |                                                                         |                                                                                                    |                                                        |             | Show Ca           | ncel                   |                                         |                                                                                      |                 |              |                        |
|        |            |                                                     |                                                          |                                                                         |                                                                                                    |                                                        |             |                   |                        |                                         |                                                                                      |                 |              |                        |
|        |            |                                                     | Co                                                       | ssion Compone<br>nstruction                                             | nt : Beneficiary Led                                                                                                    |                                                        |             |                   |                        |                                         | Project Name : Blj<br>(0900704414N0)                                                 | nor HFA Phase I |              |                        |
|        | Benet      | ficiary                                             | Category                                                 | As Per Annex                                                            | cure- 7C098006720                                                                                                    | 04345                                                  |             |                   |                        |                                         |                                                                                      |                 |              |                        |
|        |            |                                                     |                                                          |                                                                         |                                                                                                    |                                                        |             |                   |                        |                                         |                                                                                      |                 |              |                        |
|        |            |                                                     |                                                          |                                                                         |                                                                                                    |                                                        |             |                   |                        |                                         |                                                                                      |                 | Tek          | -1                     |
|        | 5          | S.No                                                | Male                                                     | Female                                                                  | Transgender                                                                                                    | GEN                                                    |             | OBC               |                        | SC                                      | 51                                                                                   |                 | 100          | ai                     |
|        | 1          | S.No                                                | Male<br>124                                              | Female<br>111                                                           | Transgender<br>0                                                                                                    | GEN                                                    | 21          | OBC               | 11                     | 3C                                      | 3                                                                                    | 0               | 100          | 235                    |
|        | Attac      | S.No                                                | Male<br>124<br>eneficiary                                | Female<br>111<br>Category in t                                          | Transgender                                                                                                    | 72004345                                               | 21          | OBC :             | 11                     | SC                                      | 3                                                                                    | 0               | 100          | 235                    |
|        | Attack     | S.No<br>thed Be<br>S.No                             | Male<br>124<br>eneficiary<br>Male                        | Female<br>111<br>Category in the<br>Female                              | Transgender                                                                                                    | GEN                                                    | 21          | OBC :             | 11                     | SC SC                                   | 3<br>ST                                                                              | 0               | Tota         | al 235                 |
|        | Attack     | S.No<br>thed Be<br>S.No                             | Male<br>124<br>eneficiary<br>Male<br>93                  | Female<br>111<br>Category in the<br>Female<br>59                        | Transgender 0 he DPR- 7C098006 Transgender 0                                                                                                    | GEN<br>72004345<br>GEN                                 | 21          | OBC               | 84                     | sc :                                    | 51<br>3<br>2<br>51                                                                   | 0               | Tota         | alal                   |
|        | Attack     | S.No<br>thed Be<br>S.No                             | Male 124 eneficiary Male 93                              | Female<br>111<br>Category in th<br>Female<br>59                         | Transgender 0 he DPR- 7C098006 Transgender 0                                                                                                    | GEN<br>72004345<br>GEN                                 | 21          | OBC :             | 84                     | sc<br>sc                                | 51<br>3<br>2<br>5T                                                                   | 0               | Tot          | al<br>235<br>al<br>152 |
|        | Attack     | S.No<br>thed Be<br>S.No<br>fy Bene                  | Male<br>124<br>eneficiary<br>Male<br>93<br>eficiary Ca   | Female<br>111<br>Category in the<br>59<br>tegory in the                 | Transgender 0 Transgender 0 Transgender 0 Annexure                                                                                                    | GEN<br>72004345                                        | 21          | OBC               | 84                     | SC 2                                    | 51<br>3<br>2<br>2                                                                    | 0               | Tot          | al                     |
|        | Attack     | S.No<br>thed Be<br>S.No<br>fy Bene<br>N 21          | Male<br>124<br>eneficiary (<br>Male<br>93<br>eficiary Ca | Female<br>111<br>Category in th<br>Female<br>59<br>tegory in the<br>OBC | Transgender<br>0<br>he DPR- 7C098006<br>Transgender<br>0<br>Annexure<br>211                                                                                   | GEN<br>72004345                                        | 21          | OBC :             | 84                     | sc :::::::::::::::::::::::::::::::::::: | 51<br>3<br>2<br>5<br>5<br>5<br>5<br>5<br>5<br>5<br>5<br>5<br>5<br>5                  | 0<br>0<br>0     | Tota         | al                     |
|        | Attacl     | s.No<br>shed Be<br>s.No<br>fy Bend<br>N 21<br>LE 12 | Male<br>124<br>eneficiary (<br>93<br>eficiary Ca         | Female<br>111<br>Category in th<br>59<br>tegory in the<br>OBC<br>FEMALE | Transgender           0           he DPR- 7C098006           Transgender           0           Annexure           211           111                           | GEN                                                    | 21          | OBC :             | 84                     | sc 3                                    | 51<br>3<br>2<br>2<br>5<br>7<br>5<br>7<br>5                                           | 0<br>0<br>0     | Tota         | al                     |
|        | Attack     | s.No<br>shed Be<br>s.No<br>fy Bene<br>N 21<br>LE 12 | Male<br>124<br>eneficiary (<br>93<br>eficiary Ca         | Female<br>111<br>Category in th<br>59<br>tegory in the<br>OBC<br>FEMALE | Transgender           0           he DPR- 7C098006           Transgender           0           Annexure           211           111           Upload Signed C | GEN 72004345 GEN 9 9 9 9 9 9 9 9 9 9 9 9 9 9 9 9 9 9 9 | 21          | OBC :             | 84<br>NDER<br>se Count | SC 3                                    | si si si si si si si si si si si si si s                                             | 0<br>0<br>0     | Tota         | al                     |
|        | Attacl     | S.No<br>thed Be<br>S.No<br>fy Bend<br>N 21<br>LE 12 | Male<br>124<br>meficiary (<br>93<br>eficiary Ca          | Female<br>111<br>Category in th<br>59<br>tegory in the<br>OBC<br>FEMALE | Transgender           0           he DPR- 7C098006           Transgender           0           Annexure           211           111           Upload Signed C | GEN<br>72004345<br>GEN<br>opy of Revised Annexu        | 21<br>66    | OBC               | NDER se Count          | sc 3                                    | ST<br>2<br>ST<br>2<br>ST<br>2<br>ST<br>2<br>ST<br>2<br>ST<br>2<br>ST<br>2<br>ST<br>2 | 0<br>0<br>0     | Tota         | al                     |

**Step 11:** After entering/updating of desired counts in gender or category and uploading of signed copy of annexure, ULB will click on submit button to submit request to central level for approval on revision of count in the annexure.

| सल्बेम जन्मत   |                        | Pradha<br>Housing for<br>Ministry of<br>Governme | n Mant<br>All (Urbai<br>of Housin<br>ent of Ind | ri Awas Yo<br>n)<br>1g and Urban<br>flia | 10.21.49.209 says<br>Record Save successfully. |                  |                     |           |                | प्रयान मंत्री<br>अवास योगना-बाहरी<br>नेवान मंत्रम प्रकार |              |              |               |                  |               |
|----------------|------------------------|--------------------------------------------------|-------------------------------------------------|------------------------------------------|------------------------------------------------|------------------|---------------------|-----------|----------------|----------------------------------------------------------|--------------|--------------|---------------|------------------|---------------|
| State N        | ame : Tamil Na         | du                                               |                                                 |                                          |                                                |                  | City Name           | : Chennai |                |                                                          |              | Y            | 'ou are Logir | n as : CHENNAI   | HFA (Log Out) |
| What's<br>Home | s New :<br>Survey Data | Annexure 7#                                      | Beneficiary                                     | Revision of Project                      | Progress                                       | Allotment Letter | HFAP <sub>0</sub> A | AIP CBT   | Fin. Component | Report                                                   | Offline Data | Citizen Data | Admin         | Download         |               |
|                |                        |                                                  |                                                 |                                          |                                                |                  | Show                | Cancel    |                |                                                          |              |              |               |                  |               |
| Ministry       | y of Housing and       | Urban Affairs                                    |                                                 |                                          |                                                |                  |                     |           |                |                                                          |              |              | Design and    | Developed by NIC | MoHUA Divison |
|                |                        |                                                  |                                                 |                                          |                                                |                  |                     |           |                |                                                          |              |              |               |                  |               |
|                |                        |                                                  |                                                 |                                          |                                                |                  |                     |           |                |                                                          |              |              |               |                  |               |
|                |                        |                                                  |                                                 |                                          |                                                |                  |                     |           |                |                                                          |              |              |               |                  |               |

**Step 12:** After submission of revision request to the central level. The Ministry will download all such request and copy of revised annexure and take to CSMC meeting for seeking its approval. Once CSMC approve all request, then central will approve request on MIS system and this will enable ULBs to attach beneficiaries as per the revised counts (gender and category) mentioned in the revised annexure.